# 3D PRINTER USER'S MANUAL

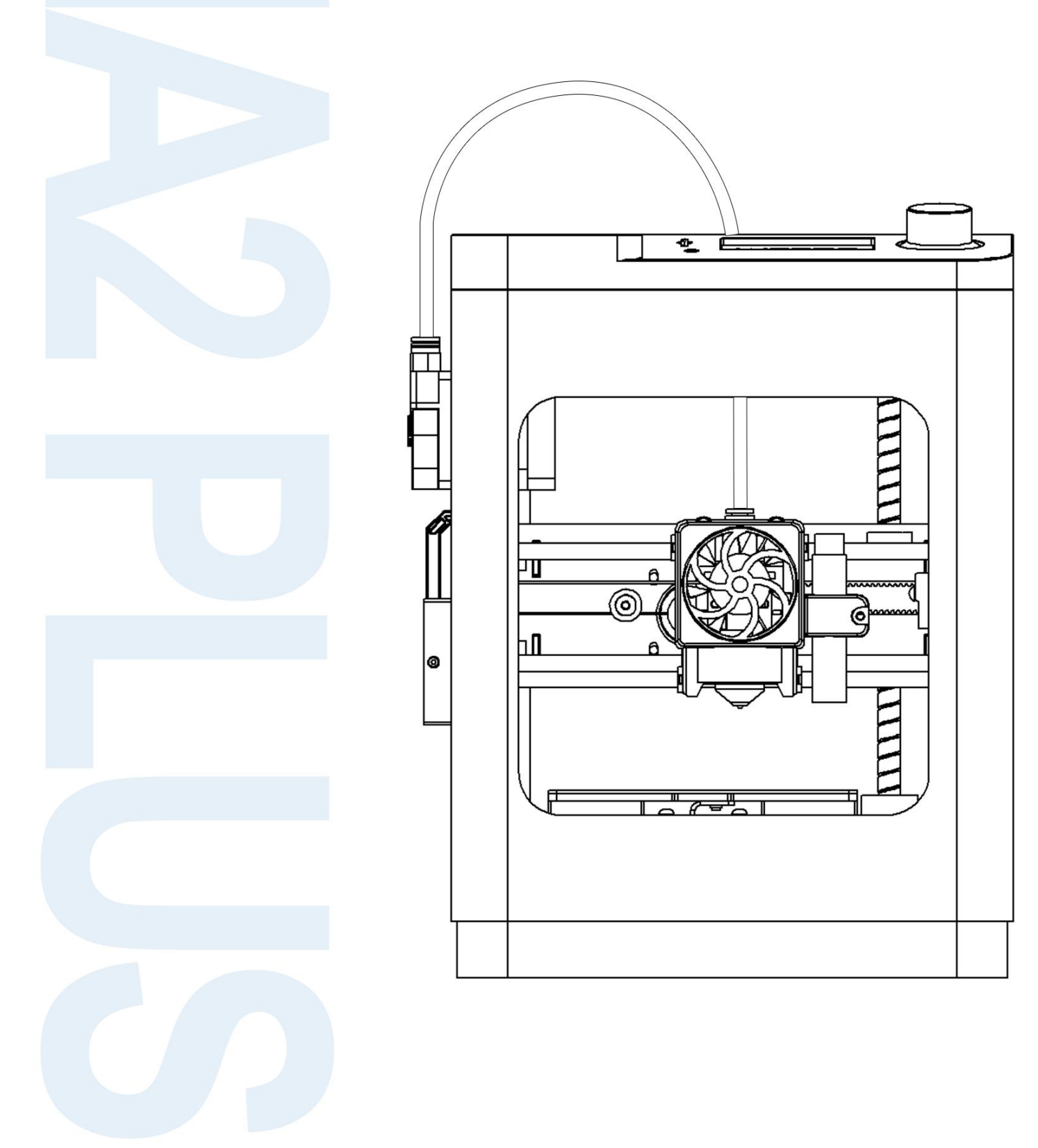

ΕN

### CONTENTS

| 1. NOTES                           | 3  |
|------------------------------------|----|
| 1.1. Safety Warnings               | 3  |
| 1.2. Filament                      | 3  |
| 1.3. Environmental Requirements    |    |
| 2. INTRODUCTION                    | 4  |
| 2.1. Specification                 | 4  |
| 2.2. Product Overview              | 5  |
| 2.3. Motherboard and Adapter Board | 7  |
| 2.4. Hotend Structure              | 5  |
| 2.5. Internal Structure            | 6  |
| 3. SYSTEM MENU                     | 8  |
| 3.1. Info Screen                   | 9  |
| 3.2. Prepare Menu                  |    |
| 3.2.1. Change Filament             |    |
| 3.2.2. Move Axis                   |    |
| 3.2.3. Homing                      | 12 |
| 3.2.4. Level Bed                   | 13 |
| 3.2.5. Endstops                    | 13 |
| 3.2.6. Disable Steppers            |    |
| 3.3. Control Menu                  | 14 |
| 3.3.1. Temperature                 |    |
| 3.3.2. Probe Z Offset              |    |
| 3.3.3. Language                    | 15 |
| 3.3.4. LED Control                 |    |
| 3.3.5. Powerloss Recove: Off       |    |
| 3.3.6. Smart Temperature           | 17 |
| 3.3.7. Printer Info                |    |
| 3.3.8. Firmware Update             |    |
| 3.3.9. WIFI Firmware Update        |    |
| 3.3.10. Restore Defaults           |    |
| 3.3.11. Advance Settings           | 18 |
| 3.4. WIFI Network                  |    |
| 3.4.1. WIFI Info                   |    |

|        | 3.4.2. WIFI QR Code                                     | 21  |
|--------|---------------------------------------------------------|-----|
|        | 3.4.3. WIFI Reset                                       | .21 |
| 3.5.   | Print from TF                                           | 22  |
|        | 3.5.1. Pause Print                                      | 22  |
|        | 3.5.2. Stop Print                                       | 23  |
|        | 3.5.3. Change Filament                                  | 23  |
|        | 3.5.4. Tune                                             | .24 |
|        | 3.5.5. Save Printing and Off                            | 25  |
| 4. CO  | MMON MENU OPERATIONS                                    | 26  |
| 4.1.   | Print from TF Card                                      | 26  |
| 4.2.   | Print Multi-Color Models / Change Filament During Print | 26  |
| 4.3.   | Adjust Temperature During Print                         | 26  |
| 4.4.   | Adjust Z Offset During Print                            | 27  |
| 5. PR  | INT BY APP                                              | .28 |
| 6. WI  | BUILDER SLICING SOFTWARE                                | 30  |
| 6.1.   | Installation                                            | 31  |
| 6.2.   | Interface Introduction                                  | 32  |
| 6.3.   | Select Language                                         | 33  |
| 6.4.   | Select Printer                                          | .34 |
| 6.5.   | Add Model                                               | 35  |
| 6.6.   | Adjust Model                                            | 36  |
| 6.7.   | Basic Parameter Settings                                | 37  |
| 6.8.   | Send Files via Network                                  | 38  |
| 6.9.   | Send Files via TF Card                                  | 40  |
| 6.10   | ). Send Files via USB                                   | 41  |
| 6.11   | . Advanced Parameter Settings                           | .42 |
| 7. CU  | RA                                                      | 51  |
| 7.1.   | Installation                                            | 51  |
| 7.2.   | Interface Introduction                                  | 55  |
| 7.3.   | Add Model                                               | 56  |
| 7.4.   | Adjust Model                                            | 56  |
| 7.5.   | Slice                                                   | .57 |
| 7.6.   | Send files via the Network                              | 58  |
| 7.7.   | Send Files via TF card                                  | 60  |
| 8. KIF | זו                                                      | 61  |

## **1.NOTES**

PLEASE READ THIS MANUAL BEFORE USING THE DEVICE, PAYING CLOSE ATTENTION TO THE SAFETY WARNINGS AND GUIDELINES. KEEP THIS MANUAL IN A SAFE PLACE FOR FUTURE REFERENCE.

THIS MANUAL IS ONLY APPLICABLE TO TINA2 PLUS.

## 1.1. Safety Warnings

- Do not touch the nozzle or stepper motors when the 3D printer is operating or just finished printing, as the nozzle temperature can reach up to 230° C.
- Do not expose this device to water or moisture. Keep liquids away from the device. If moisture gets inside, immediately unplug it and let it fully dry before using again.
- Do not handle the device, power cord, or any cables with wet hands.
- Before use, check the unit and power cord for any damage. Do not use if damage is found.
- Ensure the power outlet provides the proper voltage and current required by the device.
- Unplug the device when not in use.
- Protect the power cord from being crimped, pinched, walked on, or tangled. Ensure the cord does not pose a tripping hazard.
- Always unplug by grasping the plug head or adapter body, never by pulling the cord.
- Turn off and unplug the 3D printer before making repairs or performing service.

## 1.2. Filament

To ensure optimal performance, only use filament provided by the manufacturer. Third-party filaments may have inconsistent specifications and quality, potentially clogging or damaging the nozzle and motor. Using unauthorized consumables voids the warranty. Store unused filament in a sealed bag to prevent moisture absorption, which can degrade print quality.

## **1.3. Environmental Requirements**

This 3D printer is for indoor use only, with an ideal ambient temperature of  $15^{\circ}$  C -  $25^{\circ}$  C.

Below 10 $^{\circ}\,$  C: Printed models may not adhere properly to the platform.

Below 0 $^{\circ}$  C: The device will not start.

Above 30° C: Print quality will significantly decline and the nozzle may clog.

## 2. INTRODUCTION

## 2.1. Specification

| Model              | TINA2 PLUS                          |
|--------------------|-------------------------------------|
| Build Volume       | 100 x 105 x 100mm /3.9"x 4.0"x 3.9" |
| Nozzle Diameter    | 0.4mm                               |
| Layer Thickness    | 0.1-0.4mm                           |
| Platform Material  | Flexible Spring Steel               |
| Leveling Tech      | 9-Point Auto Bed Leveling           |
| Max Nozzle Temp    | 245°C                               |
| Motherboard        | R72Q                                |
| Max Heated Temp    | 80°C                                |
| Max Print Speed    | 120mm/s                             |
| Print Precision    | ±0.1mm                              |
| Product Weight     | 3Kg/6.6lbs                          |
| Output             | 12V-8A,96W                          |
| Filament Diameter  | 1.75mm                              |
| Supported Filament | PLA / PLA+ / TPU / PETG             |
| Filament Capacity  | 100-250g (built-in holder)          |
|                    | 1kg (with extra rack)               |
| Slicing Software   | Wiibuilder (Win/Mac)                |
|                    | Cura (Win/Mac)                      |
|                    | Kiri (Chrome OS)                    |
|                    | OctoPrint (Pi/Linux)                |
| Input File Format  | STL/OBJ/AMF                         |
| Print Format       | Gcode                               |
| Input Method       | TF Card / WIFI / USB / APP          |
| АРР                | PoloPrint Cloud (Android/IOS)       |

## 2.2. Product Overview

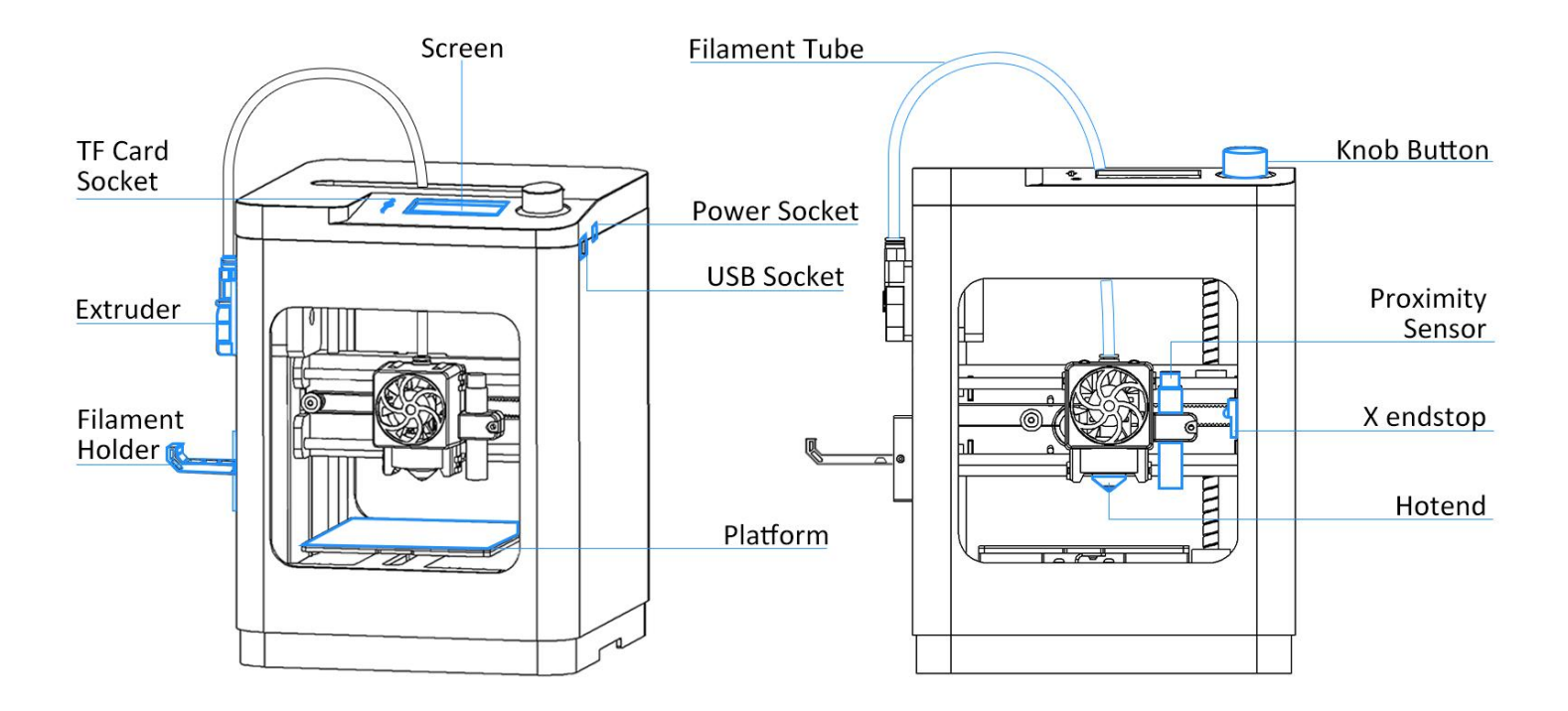

## 2.3. Hotend Structure

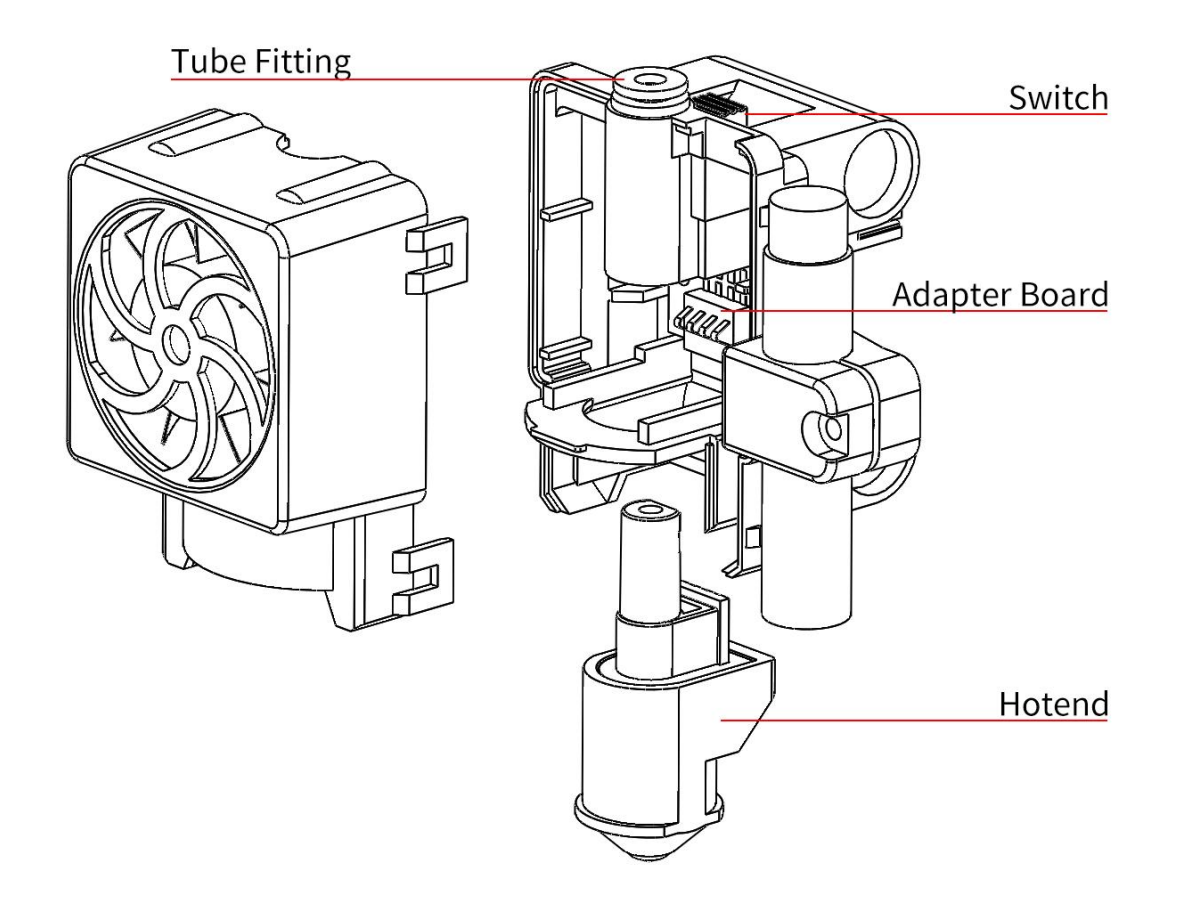

## 2.4. Internal Structure

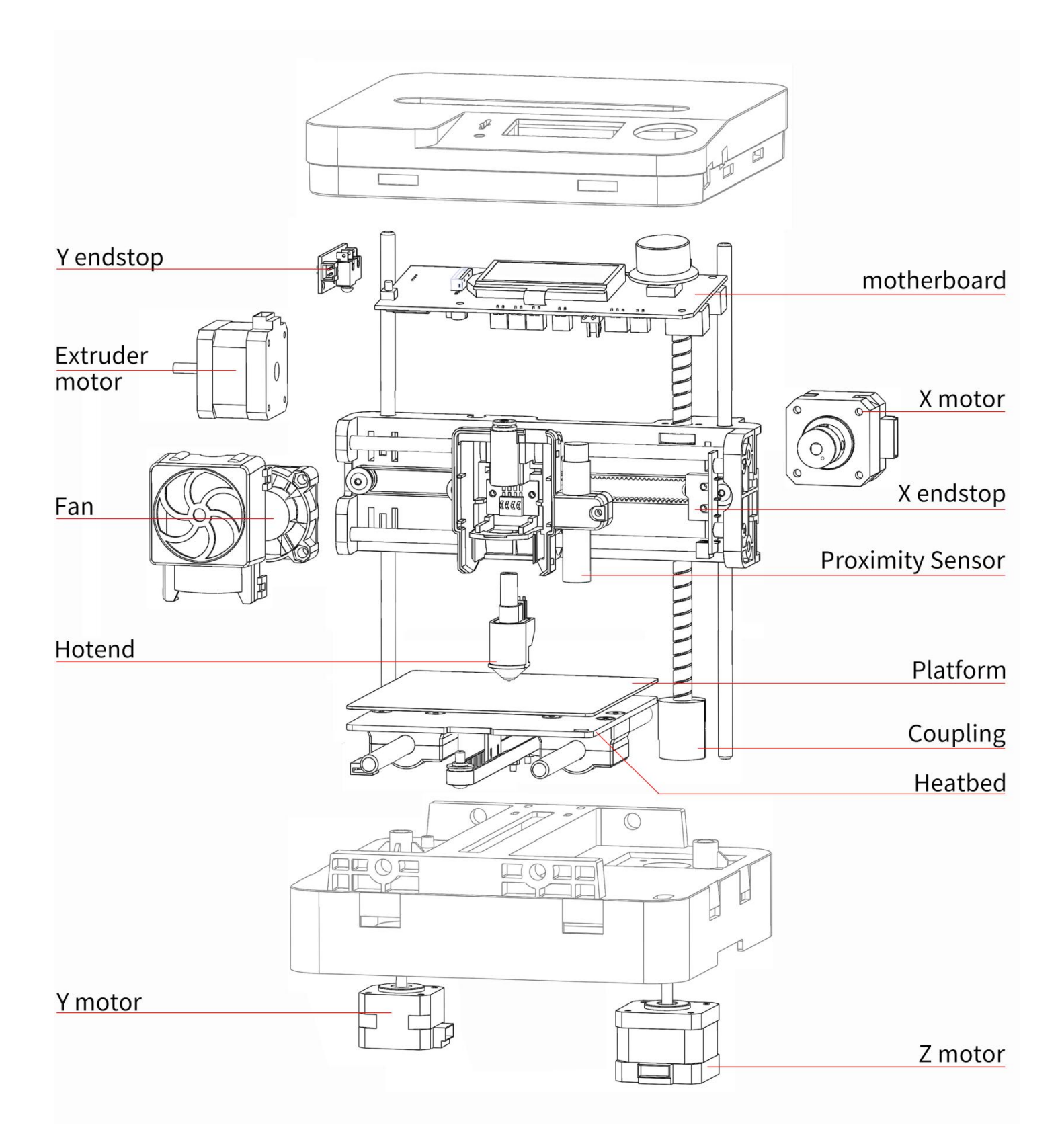

## 2.5. Motherboard

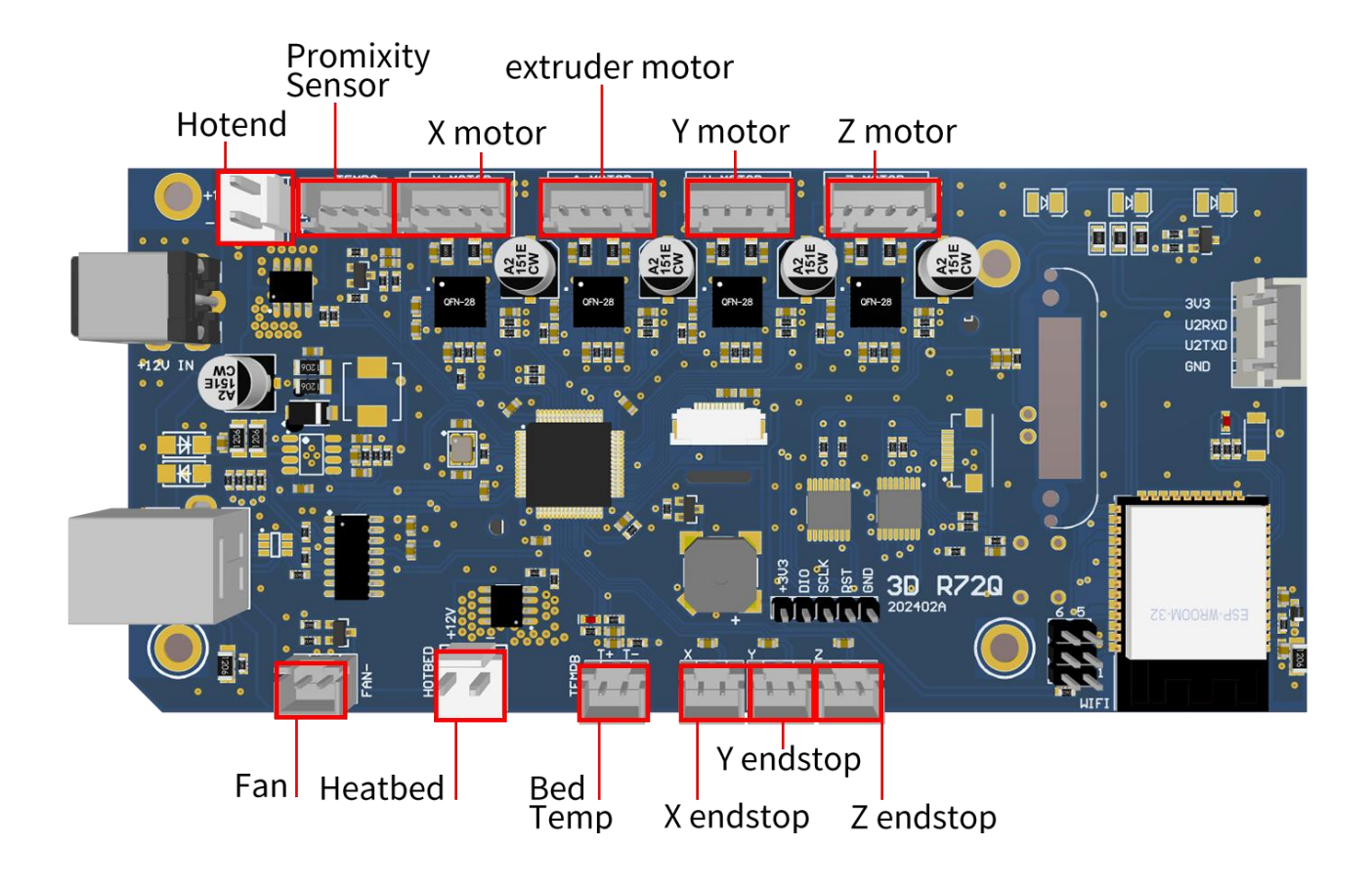

## **3. SYSTEM MENU**

The top control panel features:

TF card slot (left): Stores print files

Knob button (right): Access system menu

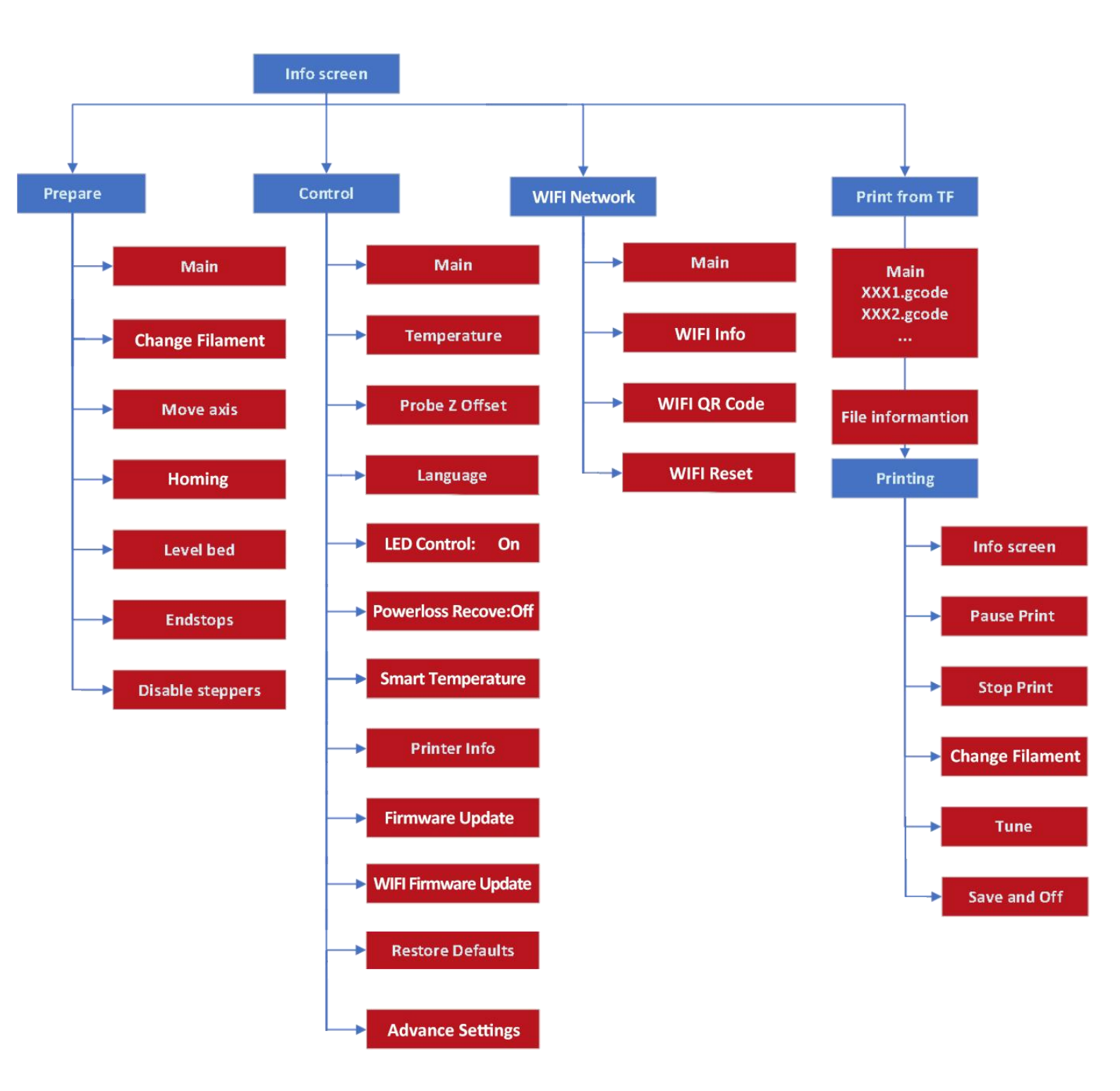

## 3.1. Info Screen

Knob controls:

- Clockwise turn: Move down in menus, decrease value
- Counterclockwise turn: Move up in menus, increase value
- Press: Enter submenu, select option, confirm value

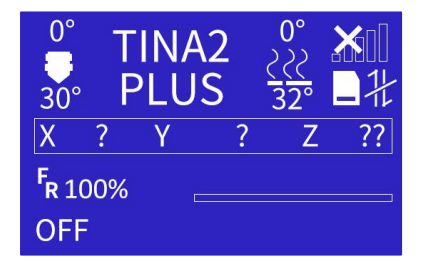

Info Screen displays the status of the main components, including: Nozzle temperature (preset temperature and actual temperature), heated bed temperature (preset temperature and actual temperature), network connection status, XYZ position information, remaining printing time, TF card status and cloud platform connection status.

The bottom bar of the screen is the information bar, which displays the network status after power on. When the device is not connected to the Internet, it will display "OFF". After the device is connected to the WIFI network, it will display the IP address of the device.

Press the knob to open the main menu.

| Info screen   | 1        |
|---------------|----------|
| Prepare       | <b>→</b> |
| Control       | <b>→</b> |
| WIFI Network  | *        |
| Print from TF | <b>→</b> |

Press knob for Main Menu:

- Info Screen: Return to Info Screen
- Prepare: Open Prepare menu
- Control: Open Control menu
- WIFI Network: Displays the WiFi information.
- Print From TF: Show TF card files

## 3.2. Prepare Menu

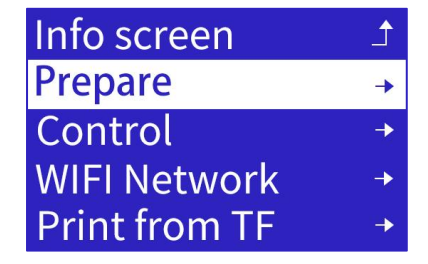

Press knob to open two-screen Prepare menu. Turn knob to scroll.

| Main            | Endstops -       |
|-----------------|------------------|
| Change Filament | Disable steppers |
| Move axis       |                  |
| Homing +        |                  |
| Level bed       |                  |

#### 3.2.1.Change Filament

Use to properly unload and load filament. Do not pull filament out directly to avoid clogs.

| Main            | 1        |
|-----------------|----------|
| Change Filament |          |
| Move axis       |          |
| Homing          | <b>→</b> |
| Level bed       |          |

| Main                   |          |
|------------------------|----------|
| Change Filament        |          |
| Load Filament          |          |
| <b>Unload Filament</b> | <b>→</b> |
|                        |          |

1. Change Filament:

Select filament type to heat nozzle.

| Main<br>Change Filament<br>Load Filament<br>Unload Filament → | Change Filament<br>Back<br>Preheat PLA<br>Preheat TPU | Change Filament<br>Heating nozzle<br>Please wait |
|---------------------------------------------------------------|-------------------------------------------------------|--------------------------------------------------|
|                                                               | Preheat PETG                                          | Nozzle:E1 20/210                                 |
| At 210°C, filament auto-unloads.                              |                                                       |                                                  |
|                                                               | Change Filament                                       |                                                  |
|                                                               | Wait for                                              |                                                  |
|                                                               | filament unload                                       |                                                  |
|                                                               | Nozzle:E1 210/210                                     |                                                  |

Beep indicates unload complete, insert new filament as prompted and press knob.

| Change Filament  |         |  |
|------------------|---------|--|
| Insert filament  |         |  |
| and press button |         |  |
| to continue      |         |  |
| Nozzle:E1        | 210/210 |  |

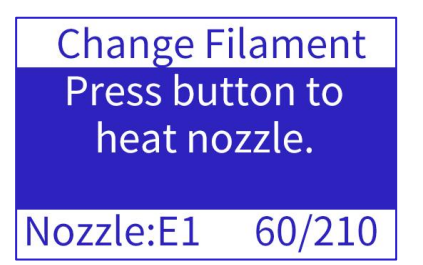

At 210°C again, filament auto-loads through nozzle.

| Change Filament<br>Heating nozzle<br>Please wait | RESUME OPTIONS:<br>Continue<br>Purge more |
|--------------------------------------------------|-------------------------------------------|
| Nozzle:E1 208/210                                |                                           |

2. Load Filament:

Auto-heats nozzle and loads filament. Press knob during heating/extruding to cancel.

| Main              | Change Filament | Load Filament      |
|-------------------|-----------------|--------------------|
| Change Filament   | Back            | Heating nozzle     |
| Load Filament     | Preheat PLA     | Please wait        |
| Unload Filament 🔸 | Preheat TPU     |                    |
|                   | Preheat PETG    | Nozzle: E1 185/210 |

3. Unload Filament:

Auto-heats nozzle and unloads filament. Press knob during heating/retracting to cancel.

| Main 📑          | Change Filament | Unload Filament    |
|-----------------|-----------------|--------------------|
| Change Filament | Back            | Heating nozzle     |
| Load Filament   | Preheat PLA     | Please wait        |
| Unload Filament | Preheat TPU     |                    |
|                 | Preheat PETG    | Nozzle: E1 185/210 |

### 3.2.2.Move Axis

Manually control stepper motors for troubleshooting.

| Main            |    |
|-----------------|----|
| Change Filament |    |
| Move axis       |    |
| Homing          | -> |
| Level bed       |    |

| Prepare  | 1        |
|----------|----------|
| Move X   | <b>→</b> |
| Move Y   | <b>→</b> |
| Move Z   | <b>→</b> |
| Extruder | <b>→</b> |

X/Y/Z Axis: 10mm, 1mm, 0.1mm increments

Extruder: 10mm, 1mm, 0.1mm increments

Knob controls bidirectional movement

| Prepare                                                                                    | 1                                                                                                    | Move X                                                                                                    |                 |                               |        |
|--------------------------------------------------------------------------------------------|----------------------------------------------------------------------------------------------------|----------------------------------------------------------------------------------------------------|-----------------|-------------------------------|--------|
| Move X                                                                                     | -                                                                                                    | Move axis                                                                                                    | Ĺ               |                               |        |
| Move Y                                                                                     | <b>→</b>                                                                                                    | Move 10mm                                                                                                    | •               | Move X:                       | +100.0 |
| Move Z                                                                                     | <b>→</b>                                                                                                    | Move 1mm                                                                                                    | →               |                               |        |
| Extruder                                                                                   | <b>.</b>                                                                                                    | Move 0.1mm                                                                                                   | <b>→</b>        |                               |        |
| Prepare                                                                                    | 1                                                                                                    | Move Y                                                                                                    |                 |                               |        |
| Move X                                                                                     | -                                                                                                    | Move axis                                                                                                    | <u>1</u>        |                               |        |
| Move Y                                                                                     | <b>→</b>                                                                                                    | Move 10mm                                                                                                    | <b>→</b>        | Move Y:                       | +100.0 |
| Move Z                                                                                     | <b>→</b>                                                                                                    | Move 1mm                                                                                                    | <b>→</b>        |                               |        |
| Extruder                                                                                   | <b>→</b>                                                                                                    | Move 0.1mm                                                                                                   | <b>→</b>        |                               |        |
|                                                                                            |                                                                                                    |                                                                                                    |                 |                               |        |
| Prepare                                                                                    |                                                                                                    | Move Z                                                                                                    |                 |                               |        |
| Prepare<br>Move X                                                                          | <b>_</b><br>→                                                                                                    | Move Z<br>Move axis                                                                                          |                 |                               |        |
| Prepare<br>Move X<br>Move Y                                                                | <b>↑</b><br>+                                                                                                    | Move Z<br>Move axis<br>Move 10mm                                                                             |                 | Move Z:                       | +100.0 |
| Prepare<br>Move X<br>Move Y<br>Move Z                                                      | <ul> <li>▲</li> <li>→</li> <li>→</li> </ul>                                                                                    | Move Z<br>Move axis<br>Move 10mm<br>Move 1mm                                                                 | <br>+           | Move Z:                       | +100.0 |
| Prepare<br>Move X<br>Move Y<br>Move Z<br>Extruder                                          | ↑ ↑ ↑ ↑ ↑                                                                                                    | Move Z<br>Move axis<br>Move 10mm<br>Move 1mm<br>Move 0.1mm                                                   | ▲] →            | Move Z:                       | +100.0 |
| Prepare<br>Move X<br>Move Y<br>Move Z<br>Extruder<br>Prepare                               | <ul> <li>↑</li> <li>↑</li> <li>↑</li> <li>↑</li> <li>↑</li> <li>↑</li> </ul>                                                   | Move Z<br>Move axis<br>Move 10mm<br>Move 1mm<br>Move 0.1mm<br>Extruder                                       | <br>→<br>→      | Move Z:                       | +100.0 |
| Prepare<br>Move X<br>Move Y<br>Move Z<br>Extruder<br>Prepare<br>Move X                     |                                                                                                    | Move Z<br>Move axis<br>Move 10mm<br>Move 1mm<br>Move 0.1mm<br>Extruder<br>Move axis                          | <br>→<br>→      | Move Z:                       | +100.0 |
| Prepare<br>Move X<br>Move Y<br>Move Z<br>Extruder<br>Prepare<br>Move X<br>Move Y           | $ \begin{array}{c} \bullet \\ \bullet \\ \bullet \\ \bullet \\ \bullet \\ \end{array} $                                        | Move Z<br>Move axis<br>Move 10mm<br>Move 1mm<br>Move 0.1mm<br>Extruder<br>Move axis<br>Move 10mm             | →<br>→<br>→     | Move Z:<br>Extru <u>der</u> : | +100.0 |
| Prepare<br>Move X<br>Move Y<br>Move Z<br>Extruder<br>Prepare<br>Move X<br>Move Y<br>Move Z | $\begin{array}{c} \bullet \\ \bullet \\ \bullet \\ \bullet \\ \bullet \\ \bullet \\ \bullet \\ \bullet \\ \bullet \\ \bullet $ | Move Z<br>Move axis<br>Move 10mm<br>Move 1mm<br>Move 0.1mm<br>Extruder<br>Move axis<br>Move 10mm<br>Move 1mm | <br>+<br>+<br>+ | Move Z:<br>Extruder:          | +100.0 |

#### CAUTION:

RANGE IS 0-100MM PER AXIS. PERFORM "AUTO HOME" FIRST FOR CORRECT NOZZLE COORDINATES. WITHOUT HOMING, CURRENT POSITION BECOMES ORIGIN, LIMITING JOG RANGE.

AXIS MOVEMENT LIMITED BY ENDSTOPS. BROKEN OR MISWIRED ENDSTOPS MAY CAUSE MOTOR TO NOT STOP OR MOVE.

EXTRUDER HAS THERMAL PROTECTION, ONLY MOVES WHEN NOZZLE IS >170°C.

#### 3.2.3.Homing

Moves nozzle and platform to origin (X=0, Y=0, Z=0). Can home XYZ together or separately. Helps troubleshoot motor or endstop issues in a specific direction.

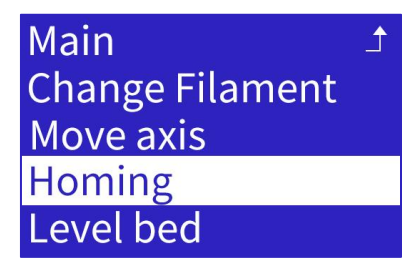

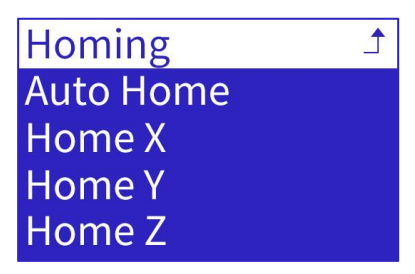

#### 3.2.4.Level Bed

Auto-levels platform using proximity sensor. Done at each print start to ensure proper nozzle-platform distance.

Can diagnose proximity sensor issues - error displays if sensor fails.

| Main            | ♪        |
|-----------------|----------|
| Change Filament |          |
| Move axis       |          |
| Homing          | <b>→</b> |
| Level bed       |          |

#### 3.2.5.Endstops

Shows X/Y/Z endstop and proximity sensor status. Moving nozzle or platform to trigger endstops changes each one's state.

Helps diagnose faulty endstops or sensor - no state change indicates failure.

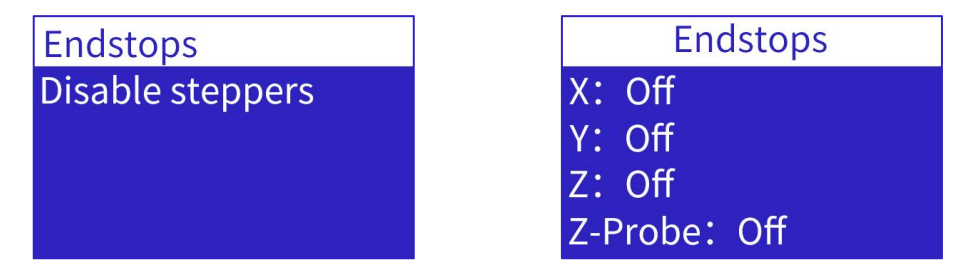

### 3.2.6.Disable Steppers

Releases stepper motor locking, allowing manual nozzle and platform movement.

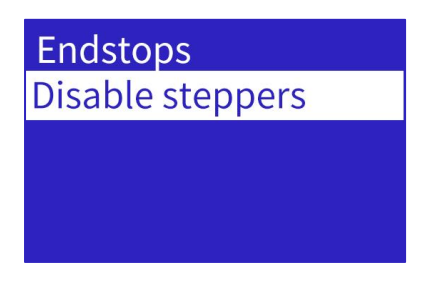

## 3.3. Control Menu

| Info screen   | Ĵ        |
|---------------|----------|
| Prepare       | <b>→</b> |
| Control       | +        |
| WIFI Network  | +        |
| Print from TF | +        |

Press knob to open two-screen Control menu. Turn knob to scroll.

| Main           |          | Powerloss Recove: Off  | Restore Defaults  |
|----------------|----------|------------------------|-------------------|
| Temperature    | <b>→</b> | Smart Temperature: On  | Advanced Settings |
| Probe Z Offset | <b>→</b> | Printer Info →         |                   |
| Language       |          | Firmware Update →      |                   |
| LED Control:   | On       | WIFI Firmware Update → |                   |

#### 3.3.1.Temperature

Manually set nozzle and bed temperature:

| Main 📑           |
|------------------|
| Temperature →    |
| Probe Z Offset → |
| Language         |
| LED Control: On  |

Select Nozzle or bed, turn knob to desired temp, press to confirm.

Info Screen shows real-time temp during heating. Heating continues if exiting to other tasks.

To stop heating, re-enter menu and decrease temp to 0.

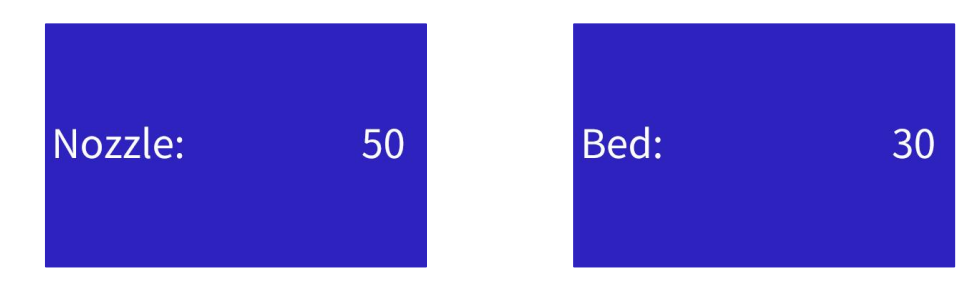

Preheat PLA/TPU/PETG: Background heats nozzle to 210°C/220°C/230°C respectively.

## 3.3.2.Probe Z Offset

After bed leveling, sets nozzle-platform gap. Press knob to save.

Too small: Nozzle may scratch platform or clog.

Too large: Poor model adhesion, lifting.

Recalibrate after replacing nozzle or sensor.

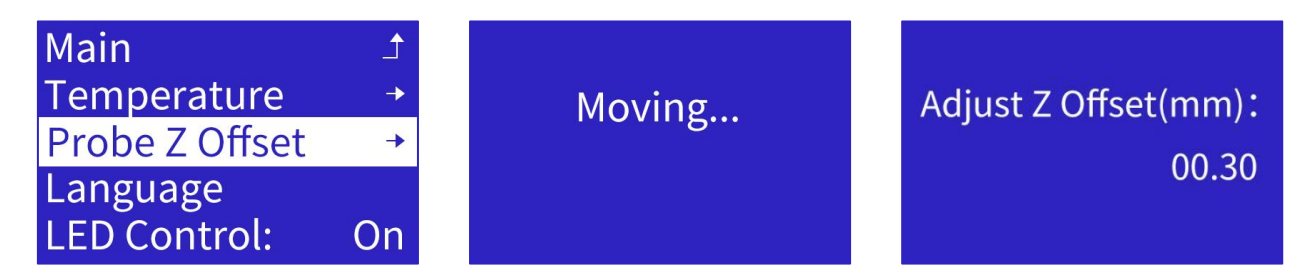

Turn knob to precisely adjust nozzle height for smooth, flat first layer.

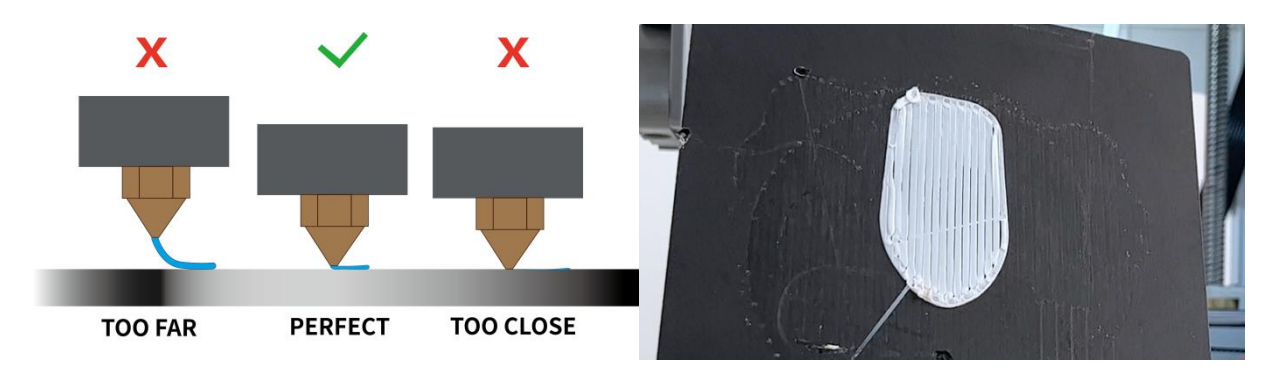

### 3.3.3.Language

Select from: English, Chinese, French, German, Spanish, Italian, Japanese, Portugal, Dutch, Turkish and Russian.

Turn knob to select, press to save and exit.

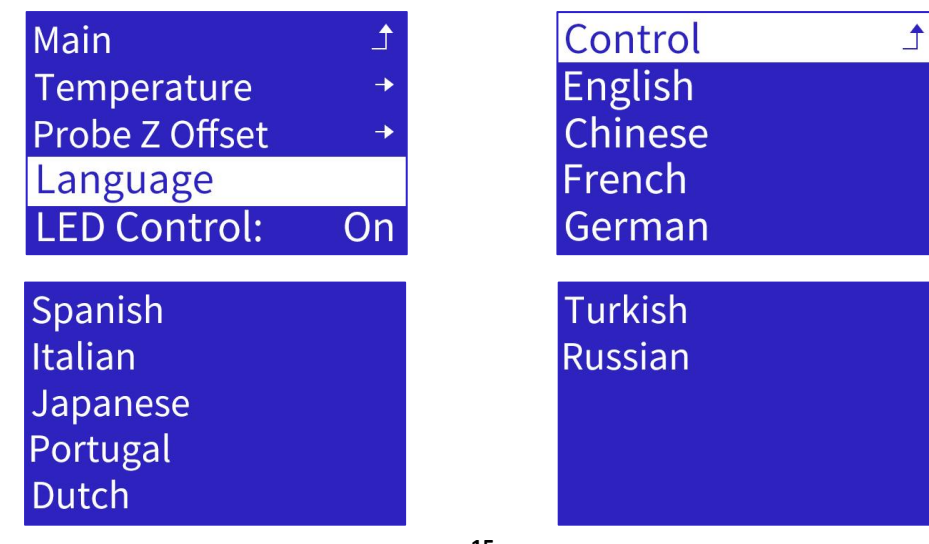

## 3.3.4.LED Control

Click "LED Control" to open the LED switch menu.

Press the knob to confirm and save.

| Main           | 1        |
|----------------|----------|
| Temperature    | <b>→</b> |
| Probe Z Offset | <b>→</b> |
| Language       |          |
| LED Control:   | On       |

#### 3.3.5. Powerloss Recove: Off

Press the button to switch OFF/ON .

Powerloss Recove: Off Smart Temperature: On Printer Info → Firmware Update → WIFI Firmware Update →

If enabled, saves print progress every 10s. After unexpected power loss, prompts to resume on restart.

Disabled by default. Enable if desired.

**IMPORTANT**:

PROGRESS SAVED TO ".BIN" FILE ON TF CARD EVERY 10S, OVERWRITING PREVIOUS DATA. ON RESTART AFTER SUDDEN POWER LOSS, CHECKS FOR ".BIN" FILE AND PROMPTS "CONTINUE PRINTING, STOP PRINTING". CONTINUING READS SAVED PROGRESS, STOPPING DELETES ".BIN" FILE.

SINCE SAVING ONLY EVERY 10S, RECOVERY MAY FAIL DUE TO TIME INTERVAL.

#### 3.3.6.Smart Temperature

Press the button to switch OFF/ON .

| Powerloss Recove: Of   | f |
|------------------------|---|
| Smart Temperature: Or  | l |
| Printer Info -         |   |
| Firmware Update        |   |
| WIFI Firmware Update - |   |

The smart temperature feature is turned on by default. The mainboard can monitor the ambient temperature and increase the temperature of the nozzle and platform according to the ambient temperature.

#### 3.3.7. Printer Info

Shows current firmware version.

| Powerloss Recove: C<br>Smart Temperature: ( | )ff<br>Dn  |
|---------------------------------------------|------------|
| Printer Info                                | ٠          |
| Firmware Update                             | +          |
| WIFI Firmware Update                        | <b>!</b> → |

Printer Info Machine: TINA2Plus Hardware: 24WDV1 Version: 2.0.3

#### 3.3.8.Firmware Update

1. Copy ".wfm" firmware file to TF card root. Decompress first if needed. Rename to "flash.wfm".

្នា flash.wfm

- 2. Insert TF card and select Firmware Update.
- 3. Printer checks version and updates.

Powerloss Recove: Off Smart Temperature: On Printer Info → Firmware Update → WIFI Firmware Update →

Firmware Update flash.wfm has found

#### 3.3.9.WIFI Firmware Update

1. Copy ".efm" WiFi firmware file to TF card root. Decompress first if needed. Rename to "wifi.efm".

🗋 wifi.efm

- 2. Insert TF card and select WiFi Firmware Update.
- 3. Printer checks version and updates.

Powerloss Recove: Off Smart Temperature: On Printer Info → Firmware Update → Wifi firmware Update→ Open sdcard ok wifi.efm found Upgrade beg<u>in...</u>

#### 3.3.10.Restore Defaults

Resets all parameters to factory defaults.

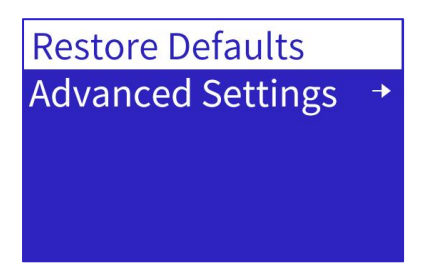

#### 3.3.11.Advance Settings

Modify advanced parameters. Beginners use defaults.

| Restore Defaults    |
|---------------------|
| Advanced Settings → |
|                     |
|                     |
|                     |

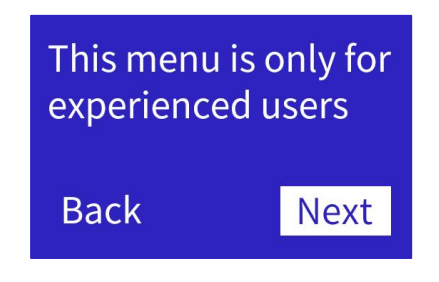

Control LCD Contrast: 210 Retract Max Speed (mm/s) Acceleration Jerk Probe Offsets Filament Store Settings Load Settings

### Initialize **EEPROM**

- LCD Contrast: Adjust screen clarity
- Retract: Auto-retract, amount, speed, etc.
- Max Speed (mm/s): Same as in slicer
- Acceleration: Increase print speed
- Jerk: Increase acceleration ramp time and corner/jitter speed
- Probe Offsets: Set X/Y/Z offsets
- Filament: Set extruder compensation
- Store Settings: Save changes
- Load Settings: Apply saved changes
- Initialize EEPROM: Reset to defaults

## 3.4. WIFI Network

| Info soreen   | Ĵ        |
|---------------|----------|
| Prepare       | <b>→</b> |
| Control       | <b>→</b> |
| WIFI Network  | +        |
| Print from TF | ->       |

Press knob to open one-screen Control menu. Turn knob to scroll.

| Main         | 1        |
|--------------|----------|
| Wifi Info    | <b>→</b> |
| Wifi QR Code | <b>→</b> |
| Wifi Reset   | <b>→</b> |
|              |          |

The network function of TINA2S has two connection modes, local mode, and remote mode.

Local mode: In the same local area network, Wiibuilder or Cura on the computer can connect to the 3D printer, and perform remote control or send print files. To use local mode, the 3D printer should be connected to the local WIFI network.

Remote mode: Use our APP, PoloPrint Cloud, remotely control the 3D printer or download the print model. With the remote mode, you can remotely control the 3D printer from any location. To use remote mode, the 3D printer should be connected to the WIFI network and registered with the APP. Notice, a 3D printer can only be registered by one APP account.

#### 3.4.1.WIFI Info

Click "WIFI Info" to open the WIFI info screen. It will show the WIFI firmware version, the serial, IP address, AP name, and the connection status of the cloud server.

Before the network is configured, "OFF" and "UNKNOWN" will be displayed.

| Main         |          |
|--------------|----------|
| Wifi Info    | +        |
| Wifi QR Code | <b>→</b> |
| Wifi Reset   | <b>→</b> |
|              |          |

Version:1.4.4 SN:WA943CC6C11740 IP: OFF AP: NONE CLOUD: UNKOWN

Only after configuring the network and registering in the APP will the 3D printer connect to the cloud server.

Version:1.4.4 SN:WA943CC6C11740 IP:192.168.10.250 AP:WBS-OFFICE-2.4G CLOUD: CONNECTED

#### 3.4.2.WIFI QR Code

Click "WIFI QR Code" to show the QR code generated by the device serial. Used for App scanning networking and cloud access.

| Main         | 1        |      |
|--------------|----------|------|
| Wifi Info    |          | 国政政国 |
| Wifi QR Code | <b>→</b> |      |
| Wifi Reset   | -        |      |
|              |          |      |

#### 3.4.3.WIFI Reset

Every time TINA2S is turned on, it will automatically connect to the WIFI network that was successfully connected to the last time. If you need to connect TINA2 to a new WIFI network, you should execute the reset WIFI setting function to clear the saved WIFI network information.

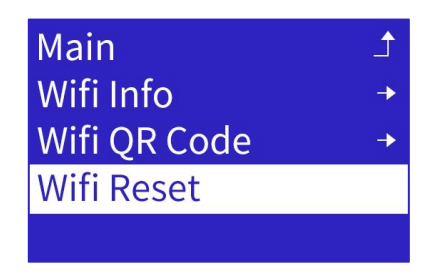

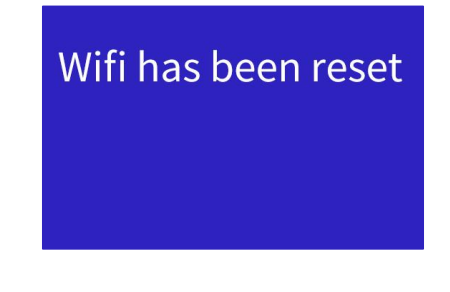

## 3.5. Print from TF

| Info screen   | <u> </u> |
|---------------|----------|
| Prepare       | <b>→</b> |
| Control       | -        |
| WIFI Network  | <b>→</b> |
| Print from TF | +        |

Shows ".gco" or ".gcode" print files on TF card.

| Main           |
|----------------|
| dragon.gcode   |
| rabbit.gcode   |
| fishbone.gcode |

Select file and press knob for print info. "Print" starts printing.

To prevent damage, checks machine model in file. Blocks print if model mismatched or missing. Use Wiibuilder or custom Cura version and select correct model when slicing.

NOTE: FILE NAMES  $\leq$  20 CHARACTERS TO AVOID DISPLAY ISSUES.

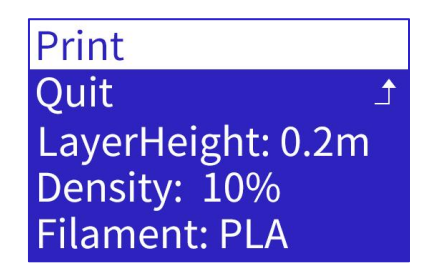

Usage: 21g Temperature:200 PrintTime: 02:38

During print, press knob for print settings menu.

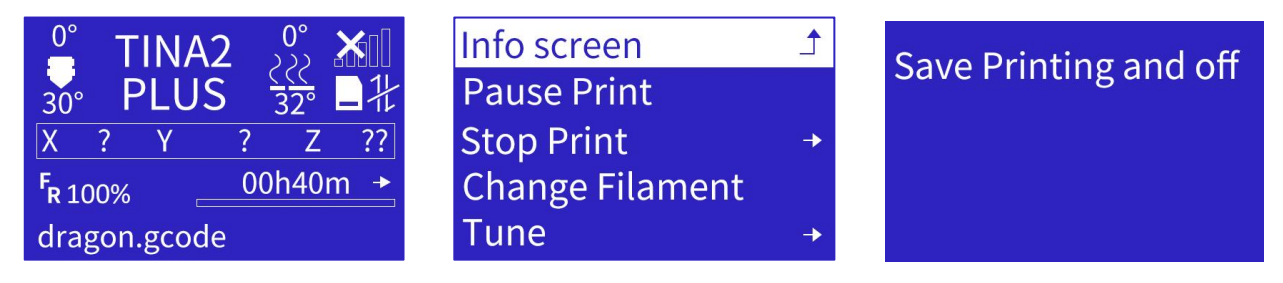

#### 3.5.1. Pause Print

Pauses print and moves nozzle to pause position. Can resume from pause.

| Info screen     |          | PRINT P   | PRINT PAUSED    |  | PRINT P        | AUSED   |
|-----------------|----------|-----------|-----------------|--|----------------|---------|
| Pause Print     |          | Press b   | Press button    |  | ton Heating no |         |
| Stop Print      | <b>→</b> | to resum  | to resume print |  | Please         | wait    |
| Change Filament |          |           |                 |  |                |         |
| Tune            | <b>→</b> | Nozzle:E1 | 100/210         |  | Nozzle:E1      | 200/210 |

#### 3.5.2.Stop Print

Cancels current print and returns to Info Screen.

| Info screen<br>Pause Print | Stop | Stop Print |                          | TINA<br>PLU | 12<br>S | 0°<br><u>२२२</u><br>32° | <b>X</b> []<br>■‡ |
|----------------------------|------|------------|--------------------------|-------------|---------|-------------------------|-------------------|
| Stop Print                 |      |            | X                        | ? Y         | ?       | Z                       | ??                |
| Change Filament<br>Tune →  | Back | Stop       | F <sub>R 10</sub><br>OFF | 0% .        |         |                         |                   |

**IMPORTANT:** 

REMOVE PRINTED MODEL FROM PLATFORM AFTER STOPPING.

#### 3.5.3.Change Filament

Same steps as Change Filament in Prepare menu:

Heat to set temp. Auto-unload at temp.

| Info screen     |   |
|-----------------|---|
| Pause Print     |   |
| Stop Print      |   |
| Change Filament |   |
| Tune            | - |

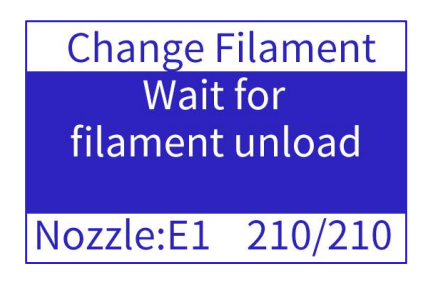

Beep, insert new filament, press knob.Auto-load at temp.

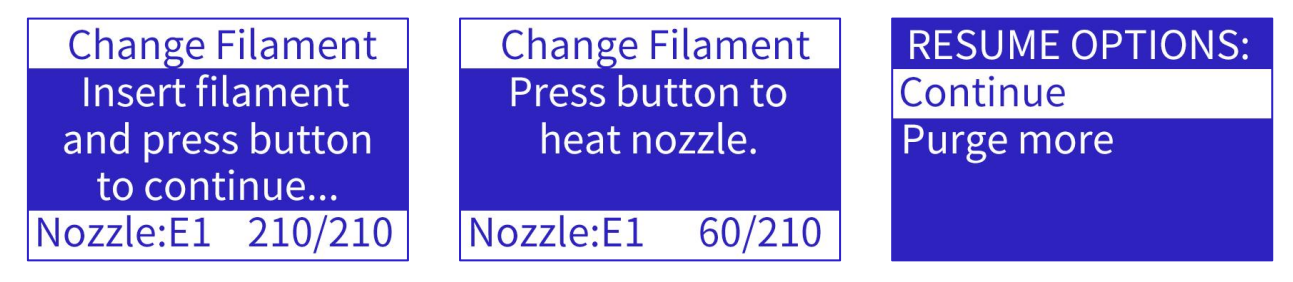

## 3.5.4.Tune

To change:

Select setting, turn knob to desired value.

Press knob to confirm.

| Info scree        | n       | Main    | 1       | Speed:         | 100 |
|-------------------|---------|---------|---------|----------------|-----|
| Pause Pri         | nt      | Speed:  | 100     | Nozzle:        | 200 |
| <b>Stop Print</b> | t 🔶     | Nozzle: | 200     | Bed:           | 0   |
| Change Fi         | ilament | Bed:    | 0       | Flow:          | 100 |
| Tune              |         | Flow:   | 100     | Probe Z Offset |     |
| 1.Speed           |         |         |         |                |     |
|                   | Main    |         |         |                |     |
|                   | Speed:  | 100     |         |                |     |
|                   | Nozzle: | 200     | Speed:  | 100            |     |
|                   | Bed:    | 0       |         |                |     |
|                   | Flow:   | 100     |         |                |     |
| 2.Nozzle temp     |         |         |         |                |     |
|                   | Main    | Ť.      |         |                |     |
|                   | Speed:  | 100     |         |                |     |
|                   | Nozzle: | 200     | Nozzle: | 200            |     |
|                   | Bed:    | 0       |         |                |     |
|                   | Flow:   | 100     |         |                |     |
| 3.Nozzle temp     |         |         |         |                |     |
|                   | Main    | Ť.      |         |                |     |
|                   | Speed:  | 100     |         |                |     |
|                   | Nozzle: | 200     | Bed:    | 30             |     |
|                   | Bed:    | 0       |         |                |     |
|                   | Flow:   | 100     |         |                |     |
| 4.Probe Z Offse   | et      |         |         |                |     |

IMPORTANT:

Z OFFSET MICRO-ADJUSTS NOZZLE HEIGHT IN REAL-TIME TO CHANGE GAP:

INCREASE BY 0.2MM IF GAP TOO SMALL (NO EXTRUSION)

GRADUALLY DECREASE IF GAP TOO LARGE (POOR ADHESION)

| Speed:         | 100 |
|----------------|-----|
| Nozzle:        | 200 |
| Bed:           | 0   |
| Flow:          | 100 |
| Probe Z Offset | +   |

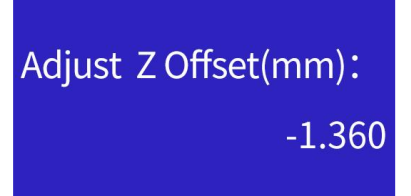

### 3.5.5.Save Printing and Off

Saves progress, moves to pause position, allows safe power off. Prompts to resume on next power on.

| Save Printing and off |
|-----------------------|
|                       |
|                       |
|                       |
|                       |

Save Printing and Off Wait for printing stop, then turn off the power Power Loss Recovery Resume Print Stop Print

IMPORTANT:

"PAUSE PRINT" AND "SAVE PRINT" TRIGGER HOMING. MECHANICAL ENDSTOP TOLERANCES CAUSE SLIGHT DEVIATION ON EACH HOME, POTENTIAL SEAM/SHIFT AT RESUME POINT.

PRINT MODELS IN ONE SESSION WHEN POSSIBLE TO AVOID THIS.

## 4. COMMON MENU OPERATIONS

## 4.1. Print from TF Card

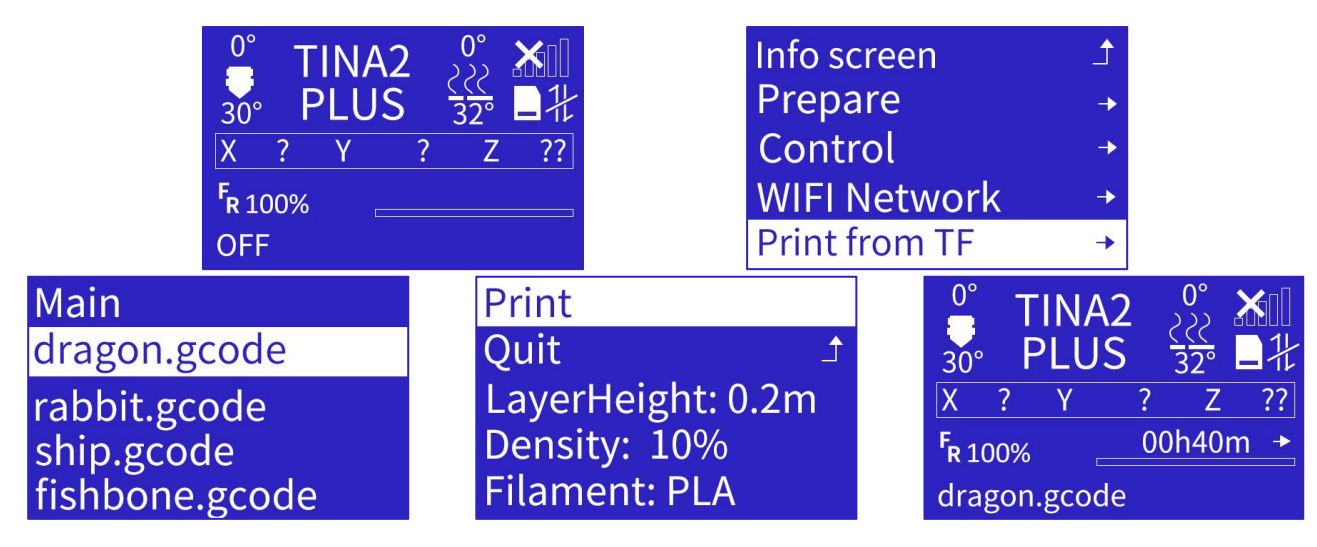

- 1. Open Main Menu, select "Print From TF"
- 2. Turn knob to select file, press knob to start print.

## 4.2. Print Multi-Color Models / Change Filament During Print

Same steps as Change Filament in Prepare menu:

Heat to set temp.Auto-unload at temp.

| Info screen     |          | Change Filament   |
|-----------------|----------|-------------------|
| Pause Print     |          | Wait for          |
| Stop Print      | ⊉        | filament unload   |
| Change Filament |          |                   |
| Tune            | <b>→</b> | Nozzle:E1 210/210 |

Beep, insert new filament, press knob. Auto-load at temp.

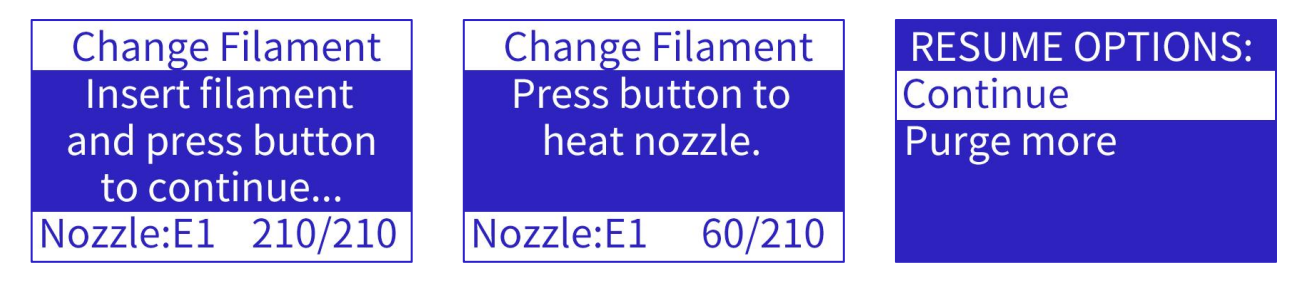

## 4.3. Adjust Temperature During Print

During print, press knob for print settings menu, select Tune > Nozzle to adjust temp:

Turn knob to increase/decrease temp.

Press knob to return.

| <sup>0°</sup> TINA2 <sup>0°</sup> Ⅻ | Info screen     | Main           |
|-------------------------------------|-----------------|----------------|
| 30° PLUS 32° 日壮                     | Pause Print     | Speed: 100     |
| X ? Y ? Z ??                        | Stop Print +    | Nozzle: 215    |
| F <sub>R 100%</sub> 00h40m →        | Change Filament | Flow: 100      |
| dragon.gcode                        | Tune            | Probe Z Offset |

## 4.4. Adjust Z Offset During Print

During print, press knob for print settings menu, select Tune > Probe Z Offset to fine-tune nozzle-platform gap:

Turn knob to micro-adjust gap.

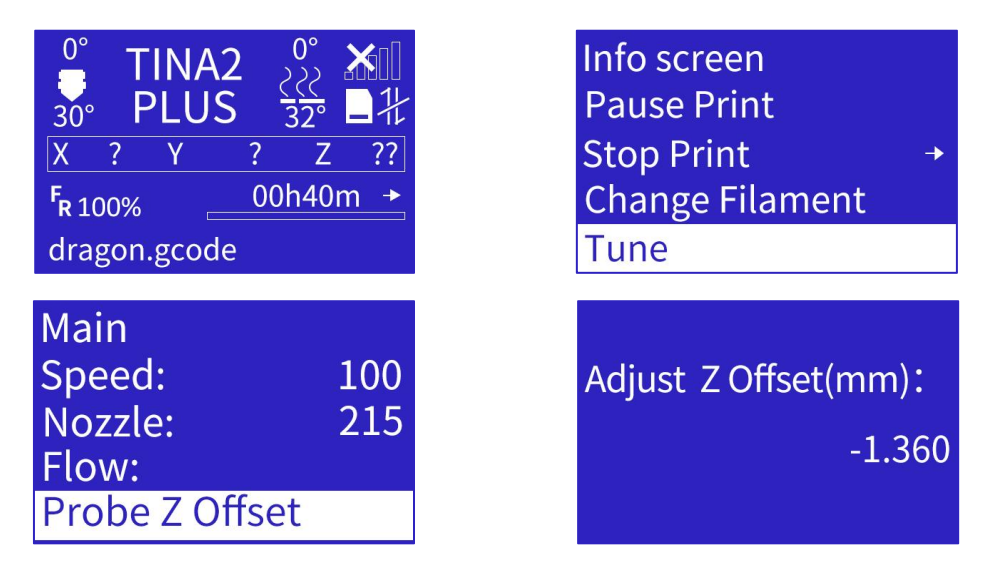

ALLOWS REAL-TIME Z-AXIS ADJUSTMENT TO CHANGE GAP DURING PRINT:

INCREASE BY 0.2MM IF GAP TOO SMALL (NO EXTRUSION)

GRADUALLY DECREASE IF GAP TOO LARGE (POOR ADHESION)

## **5. PRINT BY APP**

- 1. Download and install the APP : PoloPrint Cloud
- 2. Register or log in to the APP.
- 3. Configure WiFi for 3D printer.

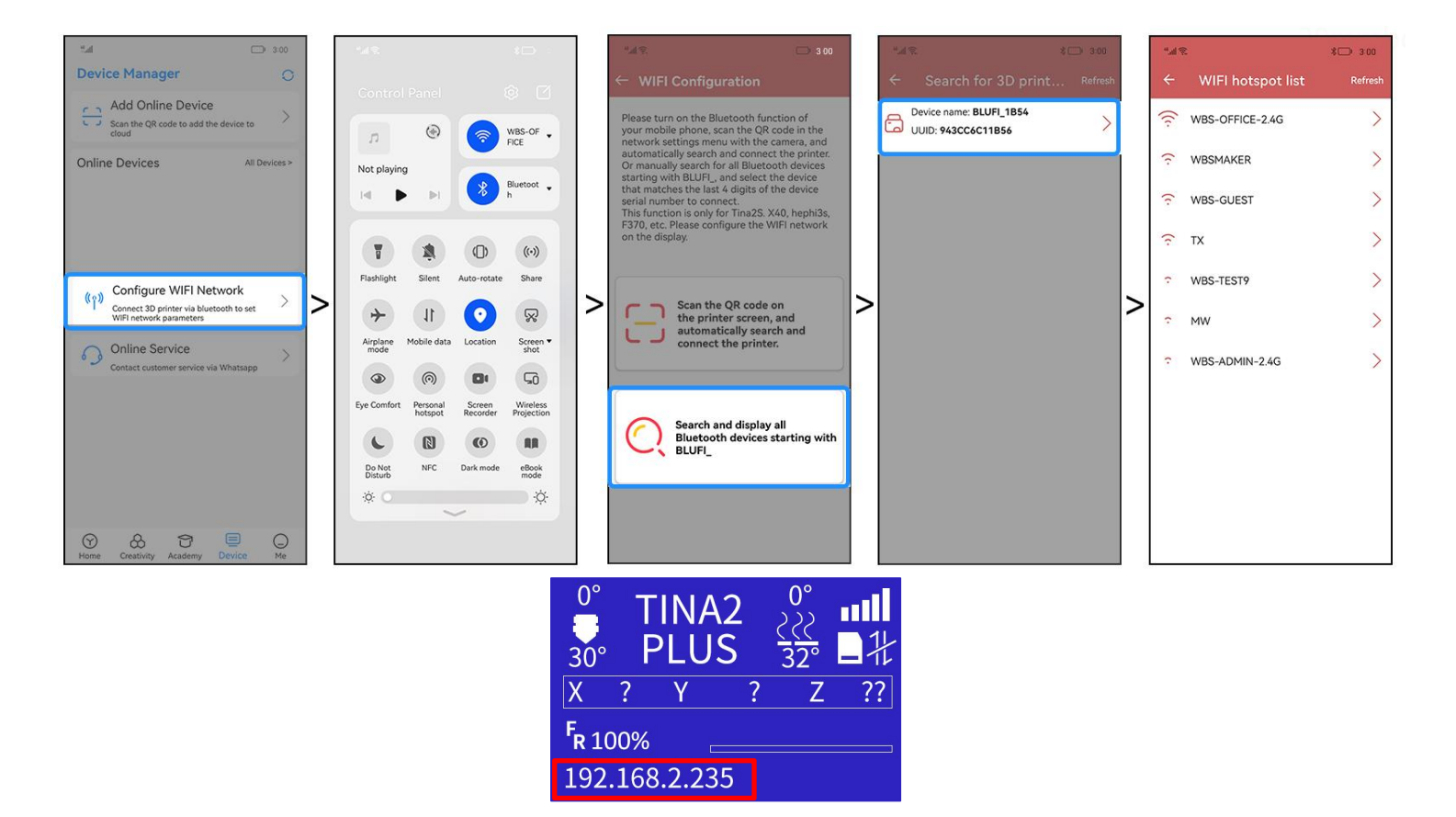

4. Get the "Wifi QR Code ".

NOTE: THE 3D PRINTER HAS BEEN CONNECTED TO THE NETWORK, AND THE IP ADDRESS IS DISPLAYED.

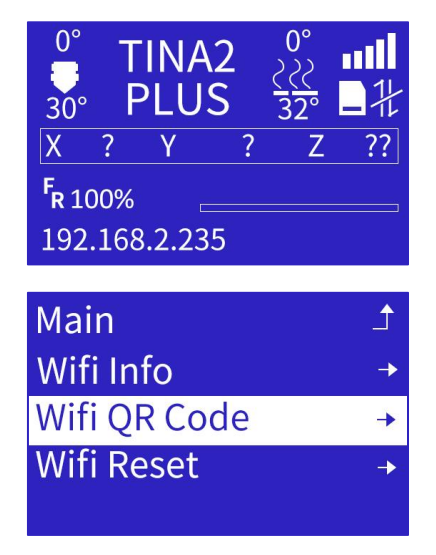

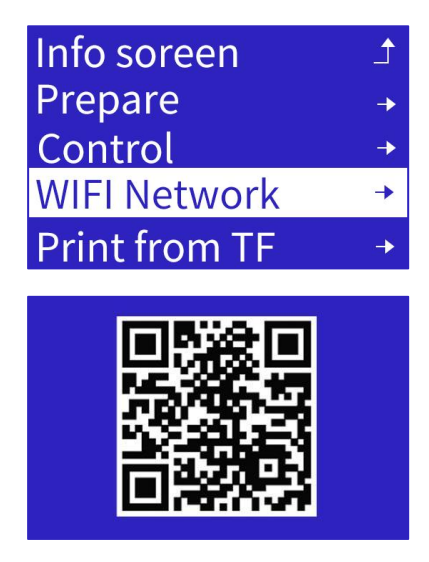

5. Click "Add Online Device ", scan the QR code displayed on the screen, and submit

the recognized SSID.

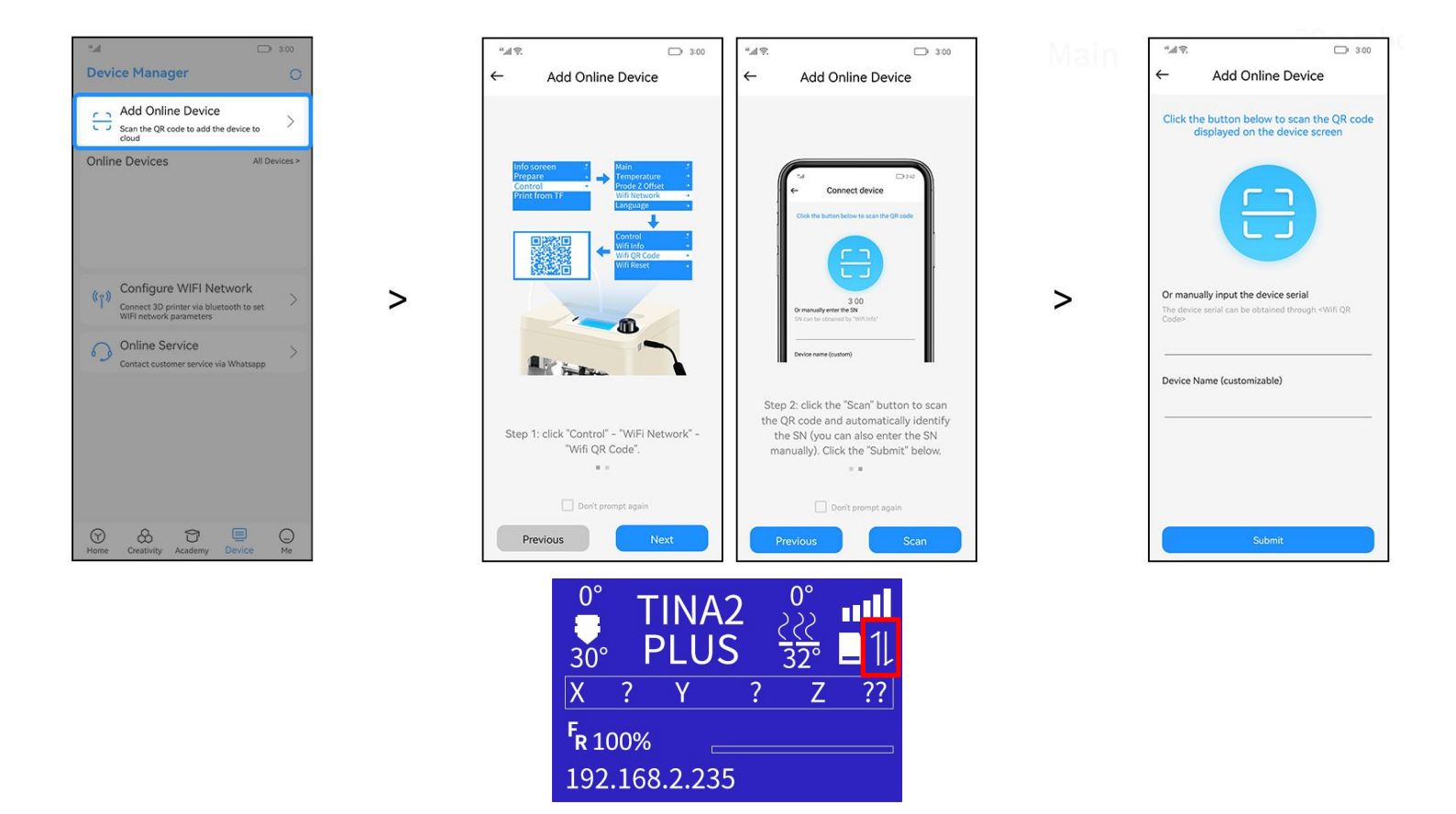

6. Select a model and click "Print".

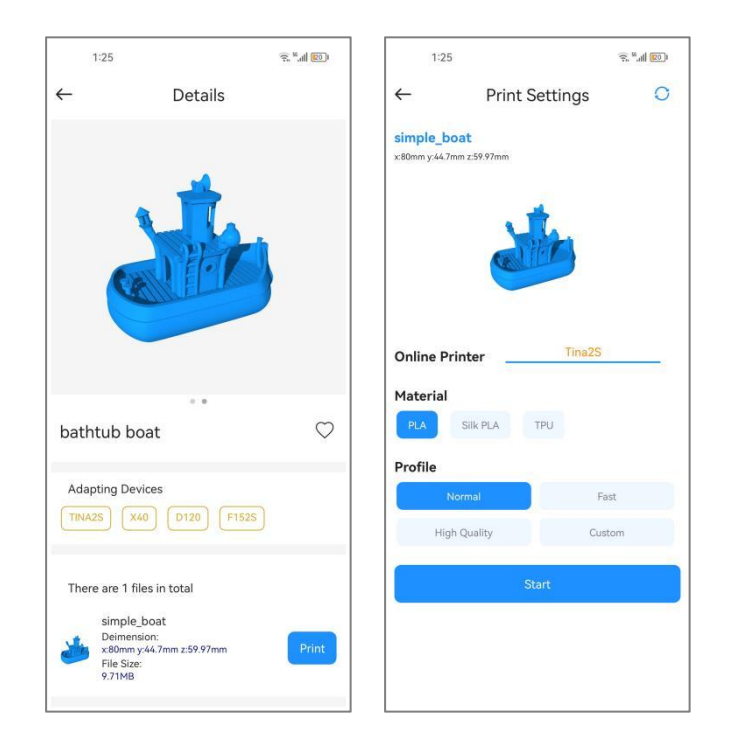

## 6. WIIBUILDER SLICING SOFTWARE

3D models usually STL files, not directly recognized by 3D printers. Models processed in slicing software to generate Gcode files for printing.

#### 3D printing process:

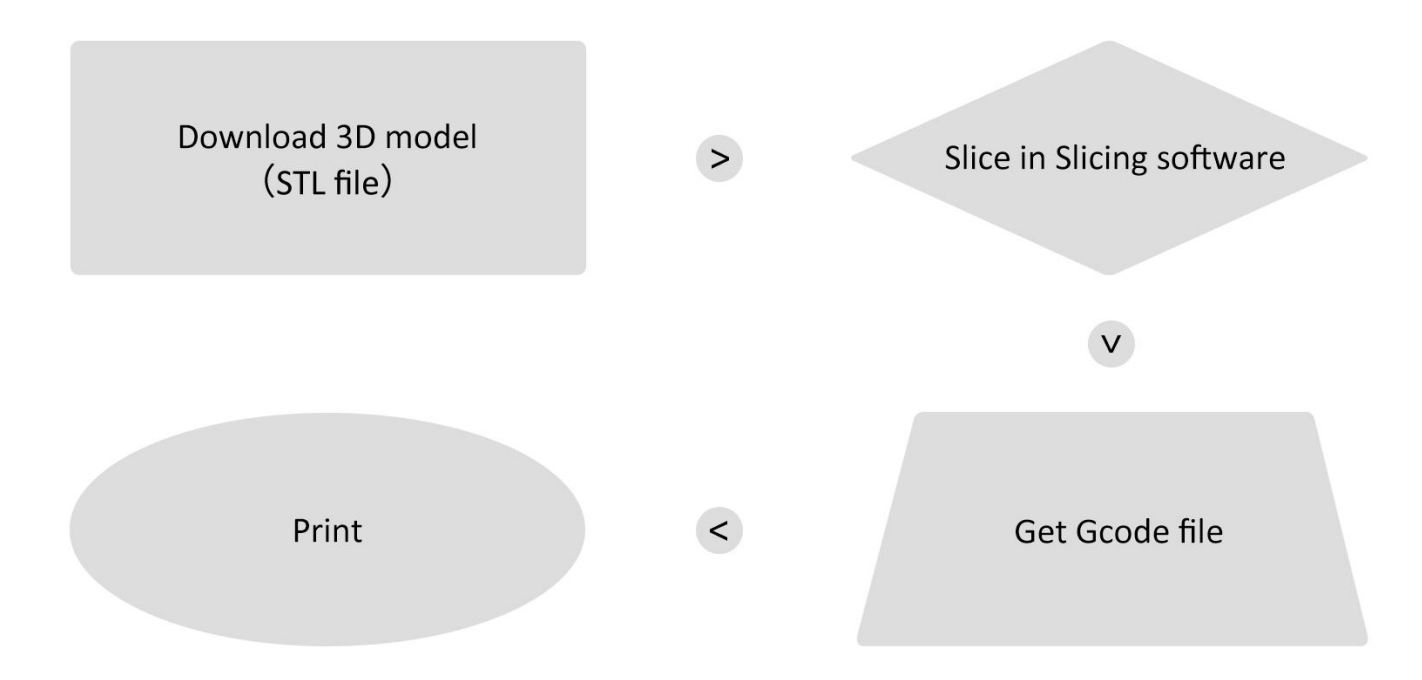

Slicing software installed on computer. Common options: Wiibuilder, Cura. Wiibuilder developed in-house, user-friendly, recommended.

Wiibuilder included on printer's TF card. Use card reader to view TF contents on PC for installation.

System requirements for Wiibuilder:

- CPU: Pentium 1GHz
- RAM: 1GB minimum
- Disk: 1GB+ free space
- Display: 640x480 minimum
- Graphics: 3D acceleration, OpenGL 2.0+
- Color: 256 colors minimum
- OS: Windows 7+ / MacOS 10.13.6+
- Other: .Net Framework 4.5.2+

## 6.1.Installation

## 6.1.1.Installation on Windows

Steps to install Wiibuilder:

Locate and run Wiibuilder.exe on TF card. Click Install > Next > Finish to continue.

| , Wiibuilder2 .1.0.1 Setup — 🗆 🗙                                                                                                    | 😽 Wiibuilder2 .1.0.1 Setup —                                                                                                    |
|----------------------------------------------------------------------------------------------------|----------------------------------------------------------------------------------------------------|
| Choose Install Location                                                                                                    | Choose Components                                                                                                    |
| Choose the folder in which to install Wilbuilder 2 , 1.0. 1.                                                                                                    | Choose which features of Wiibuilder2 . 1.0. 1 you want to install.                                                                                                    |
| Setup will install Wibuilder2 .1.0.1 in the following folder. To install in a different folder, click<br>Browse and select another folder. Click Next to continue.                                                                                                    | Check the components you want to install and uncheck the components you don't want to<br>install. Click Install to start the installation.                                                                                                    |
|                                                                                                    | Select components to install:  Virbuilder 2, 1, 0, 1 Virgatil DotVetFramework4,5, 2 Virgatil DotVetFramework4,5, 2 Virgatil  |
| Destination Folder  C:Program Files (x86)\Wilbuilder2 Browse                                                                                                    |                                                                                                    |
| Space required: 99.5MB                                                                                                    | Space required: 166.2MB                                                                                                    |
| Space available: 87.6GB                                                                                                    |                                                                                                    |
| Isoft Tostall System v3.0                                                                                                    | Nullsoft Install System v3.0                                                                                                    |
|                                                                                                    | < Back Install Cance                                                                                                    |
| Next > Cancel                                                                                                    |                                                                                                    |
| , Wiibuilder2 ,1.0.1 Setup — — — ×<br>Installing<br>Please wait while Wiibuilder2 , 1.0.1 is being installed.                                                                                                    | Wiibuilder2 .1.0.1 Setup – 🗆                                                                                                    |
| Output folder: C:\Program Files (x86)\Wilbuilder2                                                                                                    | Wilhuilder2, 1,0,1 has been installed on your computer                                                                                                    |
| and descendence of the advection of the second second se | viilbuilder2.1.0.1 has been installed on your computer.                                                                                                    |
| Show details                                                                                                    | Click Finish to dose Setup.                                                                                                    |
|                                                                                                    |                                                                                                    |
|                                                                                                    | ✓ Start Wiibuilder2 .1.0.1                                                                                                    |
|                                                                                                    | and the second design of the second design of the s |
|                                                                                                    |                                                                                                    |
|                                                                                                    | 1 Andrews                                                                                                    |
|                                                                                                    |                                                                                                    |
|                                                                                                    | All the second second s |
|                                                                                                    |                                                                                                    |
| ilsoft Install System v3.0                                                                                                    |                                                                                                    |
| ulsoft Install System v3.0                                                                                                    |                                                                                                    |

### 6.1.2.Installation on MacOS

OS: MacOS 10.13.6+

Decompress installer. Double-click package, drag Wiibuilder to Applications.

| H         |
|-----------|
| C. Martin |
| ZIP       |

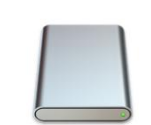

Wiibuilder-2.3.0.0

Wiibuilder-2.3.0.0

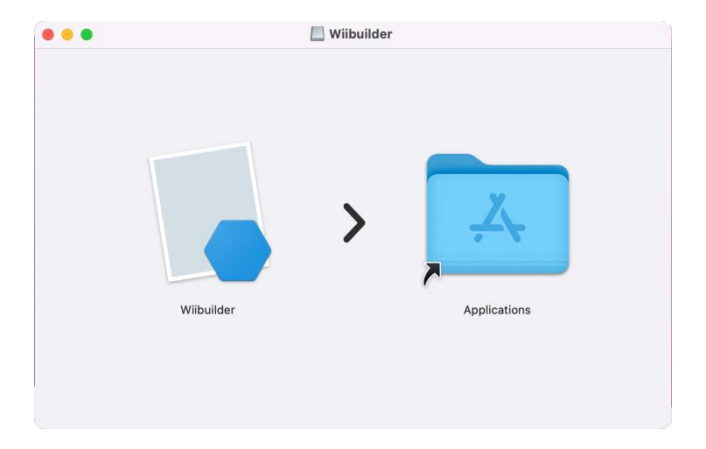

## 6.2. Interface Introduction

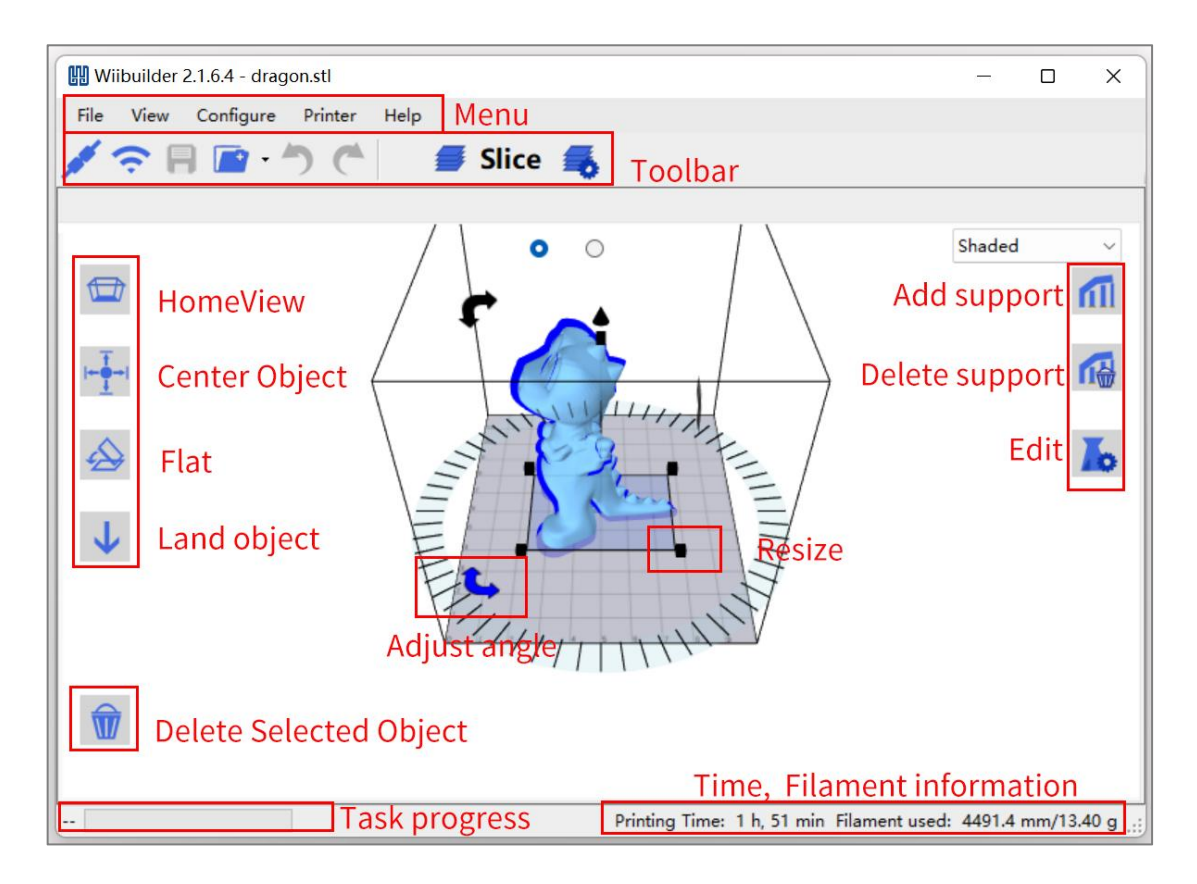

- Menu Bar: Access Wiibuilder menu
- Toolbar: USB/WiFi connect, save Gcode, load model, undo/redo, slice, settings
- Home View: Restore default view angle
- Center Object: Auto-adjust model XY to center on platform
- Flat: Auto-flatten tilted model on platform
- Land Object: Auto-adjust model Z to align bottom with platform
- Delete Selected: Remove current model
- Add/Delete Support: Manually add/remove model supports
- Edit: Open model and Gcode editor

Right-click model for context menu:

- Copy model
- Mirror on X/Y/Z axis
- Delete model
- Export model to STL
- Arrange All Parts: Auto-adjust multi-model position and spacing

| Name:       | di | rag | on. st | :1        |   |       |    |  |
|-------------|----|-----|--------|-----------|---|-------|----|--|
| Translation |    |     |        |           |   |       |    |  |
| х о         | mm | Y   | 0      | mm        | Z | 0     | mm |  |
| Scale       |    |     |        |           |   |       |    |  |
| X 53.58     | mm | Y   | 40.23  | mm        | Z | 73.20 | mm |  |
| Rotate      |    |     | Scale  | with size |   |       |    |  |
| X O         |    | Y   | 0      |           | z | 0     |    |  |
|             |    |     |        | ок        |   |       |    |  |
|             |    |     |        |           |   |       |    |  |

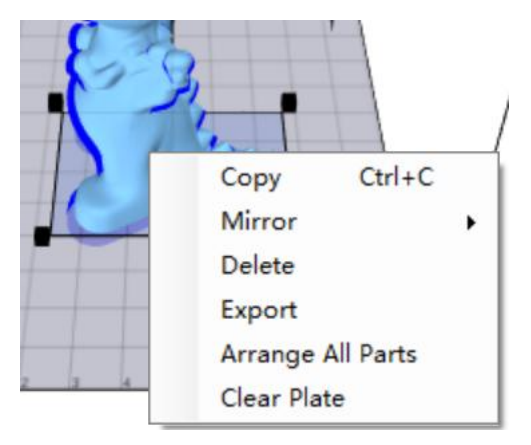

• Clear Plate: Remove all models

#### Slicing Settings:

| <b>?</b> ∎   | Slice Slice                                               |          |                   | ×     |
|--------------|-----------------------------------------------------------|----------|-------------------|-------|
|              | Basic Advanced                                            |          |                   |       |
|              | Profile                                                   | Matarial |                   | naded |
|              | Normal                                                    | PLA      | ~                 | 1     |
|              | Support                                                   |          |                   |       |
|              | None                                                      |          |                   | 1     |
| <u> </u>     |                                                           |          | Click to collapse |       |
|              | Layer Height:<br>0.02mm<br>Speed:                         | 0.8mm    | 0.2 mm            |       |
| $\mathbf{r}$ | 40mm/s                                                    | 150mm/s  | 40.0 mm/s         | 8     |
|              | Infill Density:<br>empty<br>Default Filament Temperature: | solid    | 10 %              |       |
|              | 160°C                                                     | 260°C    | 200 °C            |       |
|              | Adhesion:                                                 |          |                   |       |
| ~            | Raft ~                                                    |          |                   |       |
|              | □ Platform Heat                                           |          |                   |       |

## 6.3. Select Language

Open Wiibuilder, click Configure > Language to select.

| 🔛 Wiibui       | der 2.4.2.1                  |                 | – 🗆 X    |
|----------------|------------------------------|-----------------|----------|
| File V         | ew Configure Printer Help    | TINA2S          |          |
| 10             | Language                     | Deutsch         |          |
| P ?            | Printing Paths Priview       | English         |          |
|                | Reset slicing configure file | Español         | Shaded ~ |
|                | Firmware Manual Upload       | Français        |          |
| Ulmand/        |                              | Italiano        | m        |
| -              |                              | Nederlands      |          |
| +- <b>T</b> -+ |                              | Polski          |          |
| -              |                              | Русский язык    |          |
|                |                              | Українська мова |          |
|                |                              | 한국인 /           | 10       |
| · · · · ·      |                              | 日本語(            |          |
| J              |                              | 简体中文            |          |
|                |                              |                 |          |
|                |                              |                 |          |
|                |                              |                 |          |
|                |                              |                 |          |
|                | Ve. a la la                  | 4 5 6 7 B 9 Y   |          |
|                |                              |                 |          |
|                |                              |                 |          |
|                |                              |                 |          |
| UL/            |                              |                 |          |
|                |                              |                 |          |
|                |                              |                 |          |

## 6.4. Select Printer

Click Printer to select model.

| Wiibuilder 2.4.2.1 |           | - 🗆 X  |
|--------------------|-----------|--------|
|                    | C Slice 🐔 |        |
|                    |           | Shaded |
| <b>W</b>           |           | .i     |
| Printer settings   |           | ×      |

| Printer settings      |          |                            |                                       | ×                                                               |
|-----------------------|----------|----------------------------|---------------------------------------|-----------------------------------------------------------------|
| Printer               |          |                            |                                       |                                                                 |
| Tips:The current prin | ter type | should be th<br>will damag | e type of printe<br>ge the printer ar | r you are going to use.The wrong printer type nd fail to print. |
| Number of Extruder    |          |                            |                                       |                                                                 |
| X min                 |          | X max                      |                                       | Bed Left                                                        |
| 0                     |          | 100                        |                                       | 0                                                               |
| Y min                 |          | Y max                      |                                       | Bed Front                                                       |
| 0                     |          | 110                        |                                       | 0                                                               |
| Print Area Width      |          |                            |                                       |                                                                 |
| 100                   | mm       |                            |                                       |                                                                 |
| Print Area Depth      |          |                            |                                       |                                                                 |
| 110                   | mm       |                            |                                       |                                                                 |
| Print Area Height     |          |                            |                                       |                                                                 |
| 100                   | mm       |                            |                                       |                                                                 |
|                       |          |                            |                                       |                                                                 |
|                       |          | ОК                         | Apply                                 | Cancel                                                          |

Scroll to find "TINA2Plus".Note: Not "TINA2"or"TINA2S", will fail if wrong.

| ew Co Prin | nter settings    |             |   | ×   |
|------------|------------------|-------------|---|-----|
| Prin       | nter             | TINA2SPlus  | ~ |     |
|            | The              | TINA2S      |   |     |
| - OF       | os: i ne current | TINA2SPlus  |   | d d |
|            |                  | F150        |   |     |
| N          | mbar of Eutr     | F150S       |   |     |
|            | aniber of Extr   | F152        |   |     |
| 1          | *                | F152 EVO    |   |     |
| X          | min              | F1525       |   |     |
| 0          |                  | F1325P      |   |     |
|            |                  | F102C       |   |     |
| Y          | min              | F260        |   |     |
| 0          |                  | F260D       |   |     |
| Pri        | int Area Widt    | F290        |   |     |
| 11         | 00               | F300        |   |     |
|            | 00               | F300 Plus   |   |     |
| Pri        | int Area Dept    | F310        |   |     |
| 11         | 10               | F310S       |   |     |
|            |                  | F370        |   |     |
| Pri        | int Area Heigh   | F370S       |   |     |
| 11         | 00               | F370X       |   |     |
|            | 201              | F370X V3    |   |     |
|            |                  | F/50X       |   |     |
|            |                  | MEAD        |   |     |
|            |                  | ME40 V3     |   |     |
|            |                  | ME40 Lite   |   |     |
|            |                  | ME40 Pro    |   |     |
|            |                  | Starry Plus |   |     |
|            |                  | TINA2       |   |     |
|            |                  | ¥40         |   |     |

## 6.5. Add Model

Open Wiibuilder, click File to load model or drag model in.

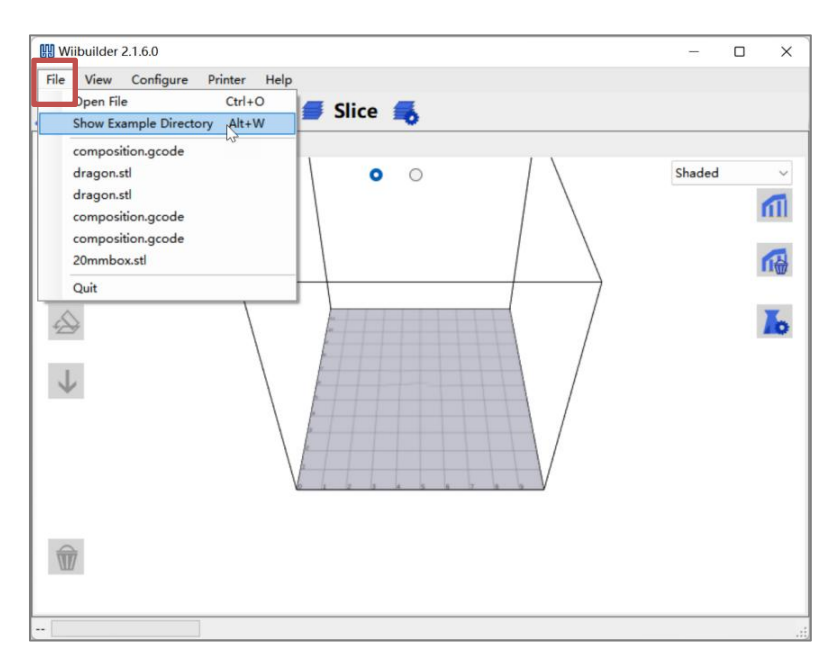

Five sample models in "Show Example Directory" for test printing.

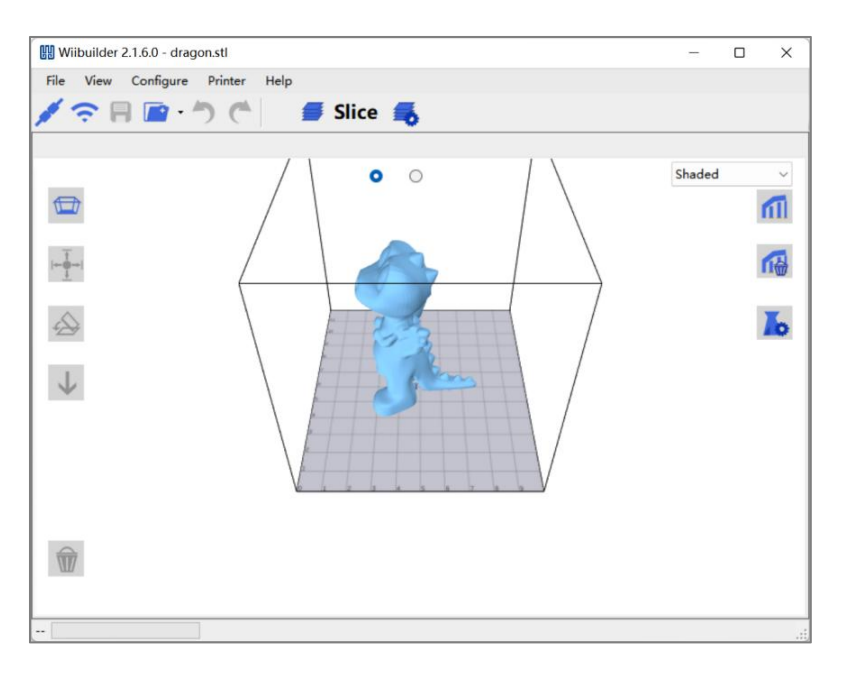

## 6.6. Adjust Model

Click model to adjust size, angle, position.

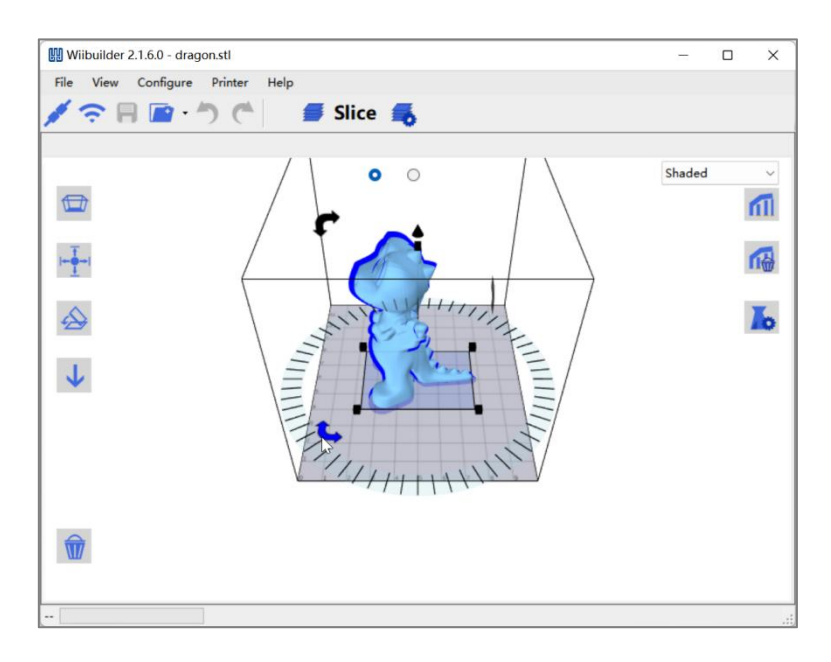

Model should be centered and properly placed on platform. Click Center Object, Flat, Land Object. If floating, print fails.

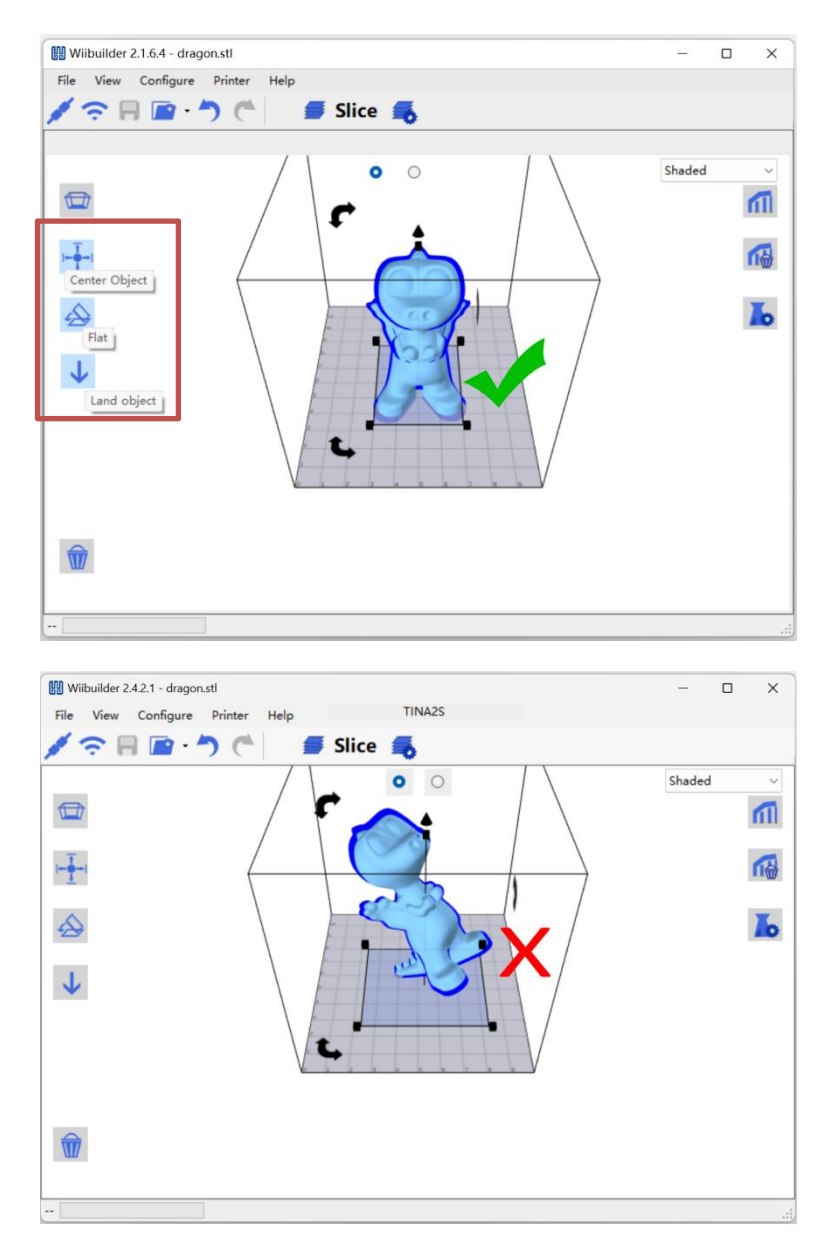

## 6.7. Basic Parameter Settings

Beginners use defaults without adjustment.

|   | Slicing Settings                                                                                                |                         |              |           | :               | ×   |
|---|----------------------------------------------------------------------------------------------------|-------------------------|--------------|-----------|-----------------|-----|
|   | Basic Advanced                                                                                                  |                         |              | $1 \ge 1$ |                 | led |
| Ð | Profile                                                                                                    | -                       | Material     | 1 X       |                 |     |
|   | Normal                                                                                                    | ~                       | PLA          | basic     | parameter       |     |
| - | Support                                                                                                    | _                       |              | 1         |                 |     |
|   | None                                                                                                    | <ul> <li>Sup</li> </ul> | port         |           |                 |     |
|   |                                                                                                    | ~ <                     | 17           | Clic      | k to collapse 🔺 |     |
| 4 | Layer Height:                                                                                                   |                         |              |           |                 |     |
|   | 0.02mm                                                                                                    |                         | 0.8mm        | 0.2       | mm              |     |
|   | Speed:                                                                                                    |                         |              |           |                 |     |
| - | 40mm/s                                                                                                    |                         | 150mm/s      | 40.0      | mm/s            |     |
|   | Infill Density:                                                                                                 |                         |              |           |                 |     |
|   | empty                                                                                                    |                         | solid        | 10        | %               |     |
|   | Default Filament Temperat                                                                                       | ure:                    |              |           |                 |     |
|   | 160°C                                                                                                    |                         | 260°C        | 200       | °C              |     |
|   | Adhesion: Prevent de                                                                                            | formation o             | f the bottom | of model  |                 |     |
|   | The second second second second second second second second second second second second second second second se |                         |              |           |                 |     |

After setting parameters, click Slice to convert file.

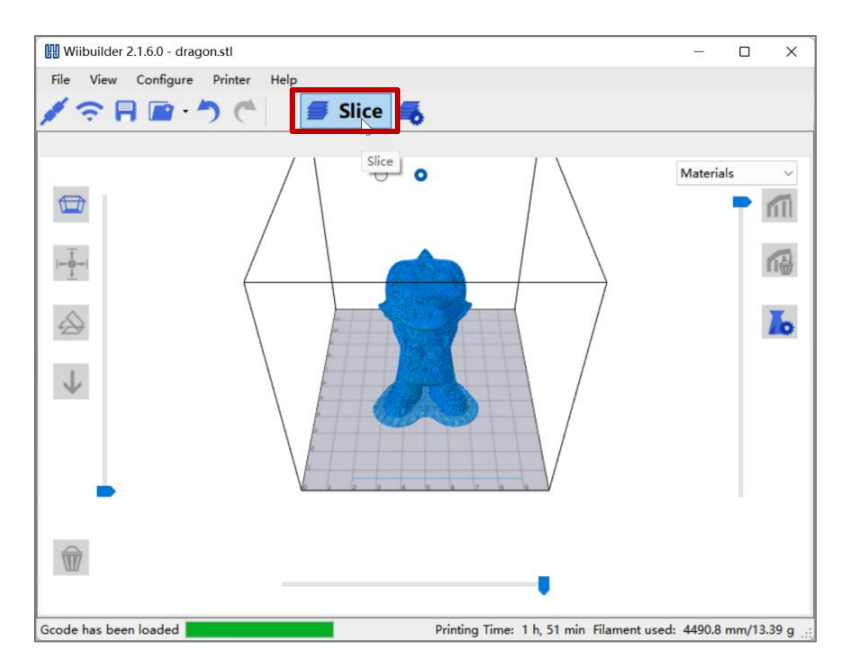

## 6.8. Send Files via Network

NOTE: THE 3D PRINTER HAS BEEN CONNECTED TO THE NETWORK, AND THE IP ADDRESS IS DISPLAYED. FOR OPERATIONS, PLEASE REFER TO: "PRINT BY APP".

SELECT THE COMPUTER TO USE THE SAME NETWORK AS THE DEVICE. USING DIFFERENT NETWORKS CAN CAUSE TRANSFER FAILURES.

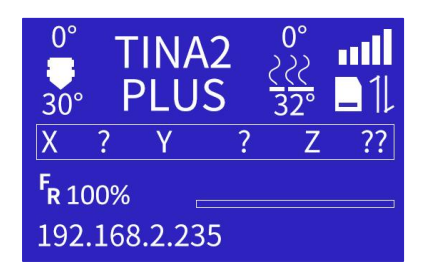

The computer should connect to the same local network with the 3D printer.

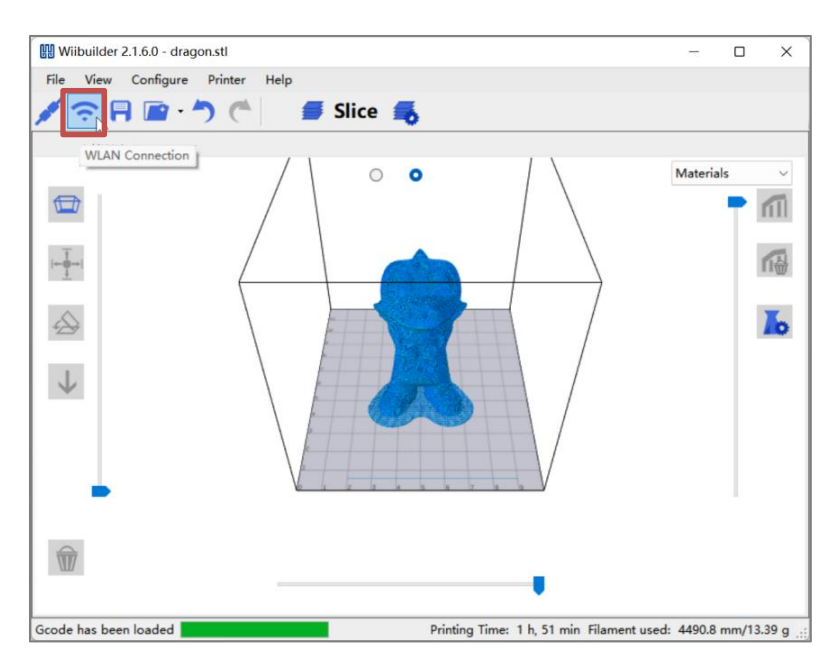

Click "WLAN Connection", the software will automatically search for the 3D printers in the local network and show them in the below list. If no 3D printer be found, you can also try to manually enter the IP address of the 3D printer to connect.

| Current Printer IP |        | -              | 1      |        |          |
|--------------------|--------|----------------|--------|--------|----------|
| 192.168.10.20      |        | Connect        |        |        |          |
| WiFi Printers      | Name   | Serial Number  | - aft: | Bed:   |          |
| 192.168.10.20      | TINA2S | WA943CC6C11764 |        |        |          |
| 192.168.10.19      | TINA2S | WA943CC6C11740 |        |        |          |
|                    |        |                | 1      | Y +Z   | Cancel P |
|                    |        |                | -      |        |          |
|                    |        |                | · · ·  |        | - CR A   |
|                    | Upload |                | - 1    | ( , -Z | 11 1     |
|                    |        |                |        |        |          |
|                    |        |                |        |        |          |
|                    |        |                |        |        |          |
|                    |        |                |        |        |          |
|                    |        |                |        |        |          |

NOTE: IF YOU STILL CANNOT CONNECT TO THE 3D PRINTER, PLEASE CHECK WHETHER THE FIREWALL OF THE COMPUTER PROHIBITS THE SOFTWARE FROM NETWORKING, AND WHETHER THE COMPUTER AND THE 3D PRINTER ARE IN THE SAME LOCAL AREA NETWORK.

Send the sliced model to the 3D printer, and the 3D printer starts printing after receiving it.

| 192,168,10,20  |        | Disconnect     | ĵ    |      |        |
|----------------|--------|----------------|------|------|--------|
| WiFi Printers  |        |                | ,    |      |        |
| IP             | Name   | Serial Number  | eft: | Bed: |        |
| 192.168.10.20  | TINA2S | WA943CC6C11764 | -    | -    |        |
|                | 111423 | WA943CC0C11740 | 4    | Y +Z | Cancel |
| Loading 56.52% | Upload | -              | -x . | +X . | A A    |
|                |        |                |      |      |        |
|                |        |                |      |      |        |
|                |        |                |      |      |        |

## 6.9. Send Files via TF Card

Save sliced model to TF card, insert card into printer.

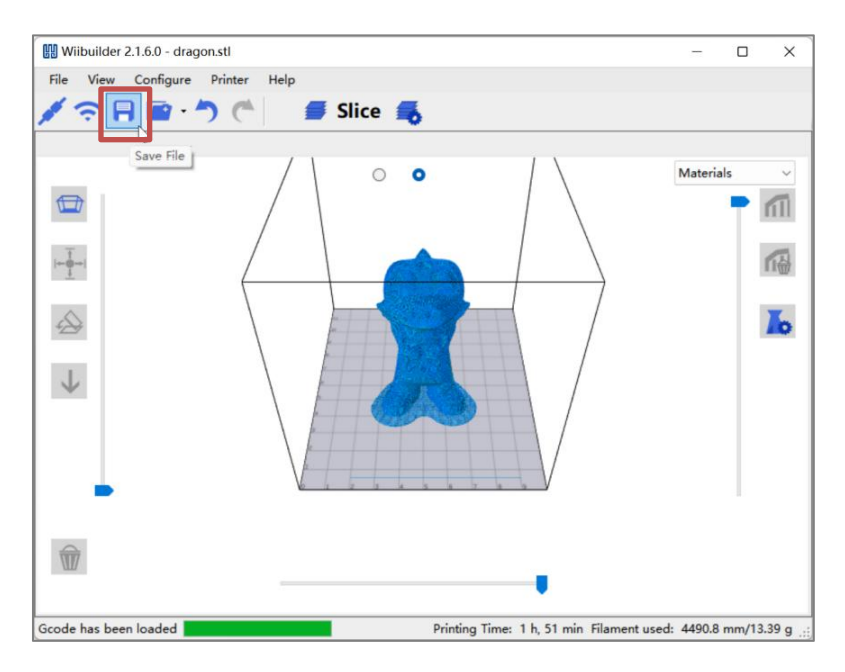

Note: Save directly to TF root, not in folder.

|                                        | Wiibuilder 2.4.2.1 - | dragon1.stl                                                                                                    |                                     |                     |                             |                                             |
|----------------------------------------|----------------------|----------------------------------------------------------------------------------------------------|-------------------------------------|---------------------|-----------------------------|---------------------------------------------|
|                                        | File Vie W Save      | printable file                                                                                                    |                                     |                     | ×                           |                                             |
|                                        | <b>/</b> ? ← →       |                                                                                                    | ✓ Č Search USI                      | B Drive (F:)        | Q                           |                                             |
|                                        | Organiz              | ze 🔻 New folder                                                                                                    |                                     |                     | <b>2</b> ~                  |                                             |
|                                        |                      | Desktop ^ Name<br>Documents<br>Jownloads<br>Music Dictures<br>Frideos<br>Windows (C:)<br>Local Disk (D:)<br>意思 Drive (F:)<br>BB Drive (F:) | A Date modified                     | Type                | 111<br>1720<br>1740<br>1740 |                                             |
|                                        | I Ne                 | etwork                                                                                                    |                                     |                     | >                           |                                             |
|                                        | S S                  | File name: dragon1<br>Save as type: GCode                                                                                                  | - Court                             |                     | ~                           |                                             |
|                                        | All done             | Folders                                                                                                    | Drinting Time: 2 h 34 min Fi        | lament used: 503    | 10 7 mm/15 03 g             |                                             |
|                                        |                      |                                                                                                    | Thinking hitle 21, 54 hitle fr      | ament used. 503     | 5.5. Hill (15.65 g          |                                             |
| 0°<br>\$30°<br>X<br>F <sub>B 1</sub> 0 | TINA2<br>PLUS<br>? Y | $\begin{array}{c} 0^{\circ} \\ \underline{222} \\ \underline{32^{\circ}} \\ 1 \\ \end{array}$                                              | Info so<br>Prepa<br>Contr           | creen<br>are<br>fol | ork                         | <ul> <li>▲</li> <li>→</li> <li>→</li> </ul> |
| RI                                     | -                    |                                                                                                    | Duringt                             |                     |                             |                                             |
| OFF                                    |                      |                                                                                                    | Printi                              |                     |                             | 7                                           |
| Main<br>dragon good                    | 0                    | Print                                                                                                    |                                     |                     |                             |                                             |
| uragon.gcou                            | C                    | Quit                                                                                                    |                                     |                     | 30° PL                      |                                             |
| rabbit.gcode<br>ship.gcode             |                      | Layer<br>Densit                                                                                                    | Height: 0.2m<br>:y: 10%<br>pot: PLA | F                   | X ? Y<br>R 100%             | ? Z ??<br>00h40m +                          |
| inshbone.gcc                           | de                   | Filaine                                                                                                    |                                     |                     | aragon.gc                   | ode                                         |

## 6.10.Send Files via USB

Connect printer to PC with USB. Install CH340 driver first. Click Connect Printer. PC can't sleep.

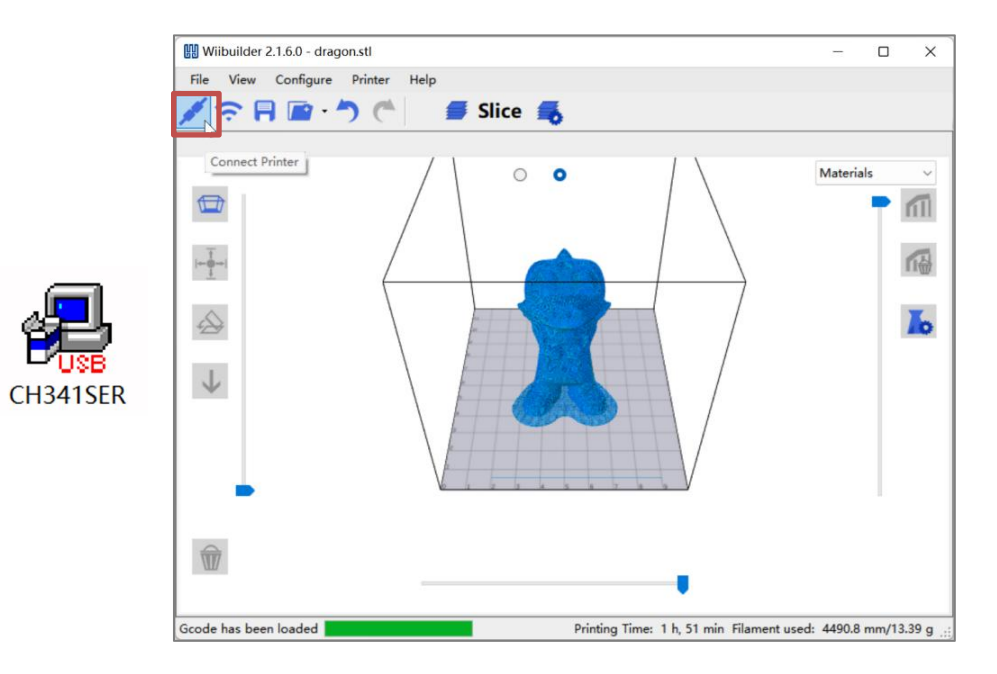

Click Connect. Click Upload And Print to start. Baud rate 115200.

| Status:                             |                                                                                         |                                                                                                    |                                                                                                    |
|-------------------------------------|-----------------------------------------------------------------------------------------|----------------------------------------------------------------------------------------------------|----------------------------------------------------------------------------------------------------|
| -                                   |                                                                                         |                                                                                                    |                                                                                                    |
| Right:                              | Left:                                                                                   | Bed:                                                                                                    |                                                                                                    |
|                                     |                                                                                         |                                                                                                    |                                                                                                    |
|                                     | Stop                                                                                    |                                                                                                    |                                                                                                    |
|                                     |                                                                                         |                                                                                                    |                                                                                                    |
|                                     |                                                                                         |                                                                                                    |                                                                                                    |
|                                     | +Y                                                                                      | +Z                                                                                                    |                                                                                                    |
|                                     |                                                                                         |                                                                                                    |                                                                                                    |
|                                     | ~                                                                                       |                                                                                                    |                                                                                                    |
| < -X                                | ★ XY +X                                                                                 | r 🕆 z                                                                                                    |                                                                                                    |
|                                     |                                                                                         |                                                                                                    |                                                                                                    |
|                                     | -Y                                                                                      | .7                                                                                                    |                                                                                                    |
|                                     |                                                                                         | 2-2                                                                                                    |                                                                                                    |
|                                     | ~                                                                                       | ~                                                                                                    |                                                                                                    |
| Comments                            | charle                                                                                  |                                                                                                    |                                                                                                    |
| Firmware                            | Check                                                                                   |                                                                                                    |                                                                                                    |
|                                     |                                                                                         |                                                                                                    |                                                                                                    |
|                                     |                                                                                         |                                                                                                    |                                                                                                    |
|                                     |                                                                                         |                                                                                                    |                                                                                                    |
|                                     |                                                                                         |                                                                                                    |                                                                                                    |
|                                     |                                                                                         |                                                                                                    | >                                                                                                    |
|                                     |                                                                                         |                                                                                                    | >                                                                                                    |
| Status:<br>Connected                |                                                                                         |                                                                                                    | ×                                                                                                    |
| Status:<br>Connected<br>Right:      | Left:                                                                                   | Bed:                                                                                                    | ×                                                                                                    |
| Status:<br>Connected<br>Right:<br>- | Left:                                                                                   | Bed:                                                                                                    | >                                                                                                    |
| Status:<br>Connected<br>Right:      | Left:<br>-<br>Stop                                                                      | Bed:                                                                                                    | >                                                                                                    |
| Status:<br>Connected<br>Right:<br>- | Left:<br>-<br>Stop                                                                      | Bed:<br>-                                                                                                    | >                                                                                                    |
| Status:<br>Connected<br>Right:<br>- | Left:<br>-<br>Stop                                                                      | Bed:<br>-                                                                                                    | )                                                                                                    |
| Status:<br>Connected<br>Right:      | Left:<br>-<br>Stop                                                                      | Bed:                                                                                                    | >                                                                                                    |
| Status:<br>Connected<br>Right:      | Left:<br>-<br>Stop                                                                      | Bed:                                                                                                    | )                                                                                                    |
| Status:<br>Connected<br>Right:      | Left:<br>-<br>Stop                                                                      | Bed:                                                                                                    | ;                                                                                                    |
| Status:<br>Connected<br>Right:      | Left:<br>-<br>Stop                                                                      | Bed:                                                                                                    | 2                                                                                                    |
| Status:<br>Connected<br>Right:      | Left:<br>Stop                                                                           | Bed:                                                                                                    | >                                                                                                    |
| Status:<br>Connected<br>Right:      | Left:<br>Stop                                                                           | Bed:<br>                                                                                                    | )                                                                                                    |
| Status:<br>Connected<br>Right:      | Left:<br>Stop                                                                           | Bed:<br>                                                                                                    | )                                                                                                    |
| Status:<br>Connected<br>Right:      | Left:<br>-<br>Stop<br>+Y<br>XY<br>+X<br>All                                             | Bed:<br>                                                                                                    | )                                                                                                    |
| Status:<br>Connected<br>Right:      | Left:<br>Stop<br>+Y<br>XY<br>+X<br>All                                                  | Bed:                                                                                                    | >                                                                                                    |
| Status:<br>Connected<br>Right:      | Left:<br>-<br>Stop<br>+Y<br>XY<br>+X<br>All                                             | Bed:                                                                                                    | >                                                                                                    |
| Status:<br>Connected<br>Right:      | Left:<br>-<br>Stop<br>+Y<br>XY<br>+X<br>All<br>Check                                    | Bed:<br>+Z                                                                                                    | >                                                                                                    |
| Status:<br>Connected<br>Right:      | Left:<br>-<br>Stop<br>+Y<br>-<br>XY<br>+X<br>All<br>Check                               | Bed:<br>-<br>+Z<br>-<br>Z                                                                                       | >                                                                                                    |
|                                     | Status:<br>-<br>Right:<br>-<br>-<br>-<br>-<br>-<br>-<br>-<br>-<br>-<br>-<br>-<br>-<br>- | Status:<br>Right: Left:<br>Stop<br>Stop<br>TY<br>Right: Left:<br>Stop<br>Stop<br>Left:<br>All<br>Firmware Check | Status:<br>Right:<br>Stop<br>Stop<br>Left:<br>Stop<br>Stop<br>Left:<br>Stop<br>Stop<br>Trimere Check |

## 6.11.Advanced Parameter Settings

| View | Configure Printer Help               | •                                                   |    |
|------|--------------------------------------|-----------------------------------------------------|----|
|      | Slicing Settings                     | ×                                                   |    |
|      | Basic Advanced                       |                                                     | ١. |
| Ð    | Speed Infill Support Build Plate Adh | esion Retraction Material Travel Machine Line Width |    |
| Ť.   | Top/Bottom Speed(mm/s)<br>30         | Initial Layer Speed(mm/s)<br>22                     |    |
| 1    | Outer shell speed(mm/s)<br>20        | Travel speed(mm/s)<br>65                            | Ľ  |
| 2    | Inner shell speed(mm/s)              | Raft Top Print Speed(mm/s)                          |    |
| ~    | 25                                   | 40                                                  | Ľ  |
| - 1  | Infill Speed(mm/s)                   | Raft Middle Print Speed(mm/s)                       |    |
|      | 40                                   | 33                                                  |    |
|      | Support Infill Speed(mm/s)           | Raft Base Print Speed(mm/s)                         |    |
|      | 45                                   | 20                                                  |    |
|      | Support Interface Speed(mm/s)        |                                                     |    |
|      | 30                                   |                                                     |    |
| -    | Warping Precaution Seam Others       |                                                     |    |
|      | Z Offset(mm)                         |                                                     |    |
|      | 0                                    |                                                     |    |
| U.   | Extra Skin Wall Count                |                                                     |    |

#### 6.11.1.Speed Tab

| Speed          | Infill                    | Support    | Build Plate Adhesion | Retraction | Material | Travel     | Machine     | Line Width |       |
|----------------|---------------------------|------------|----------------------|------------|----------|------------|-------------|------------|-------|
| Top/B          | Bottom :                  | Speed(mm/  | s) 46.5              |            | I        | nitial Lay | ver Speed(r | mm/s)      | 26.5  |
| Outer          | shell sp                  | beed(mm/s) | 25                   |            | 1        | ravel sp   | eed(mm/s)   | 61         | 104.8 |
| Inner          | shell sp                  | eed(mm/s)  | 30                   |            |          |            |             |            |       |
| Infill S       | Speed(n                   | nm/s)      | 75                   |            |          |            |             |            |       |
| Suppo          | ort In <mark>f</mark> ill | Speed(mm   | /s) 58.2             |            |          |            |             |            |       |
| Suppo<br>Speed | ort Inter<br>d(mm/s)      | face       | 39.5                 |            |          |            |             |            |       |

Options:

- Top/Bottom Speed (mm/s): Top and bottom surface print speed
- Outer/Inner Shell Speed (mm/s): External and internal shell surface print speed
- Infill Speed (mm/s): Infill print speed
- Support Infill/Interface Speed (mm/s): Support infill and top/bottom surface print speed
- Initial Layer Speed (mm/s): First layer print speed
- Travel Speed (mm/s): Non-print movement speed

#### 6.11.2.Infill Tab

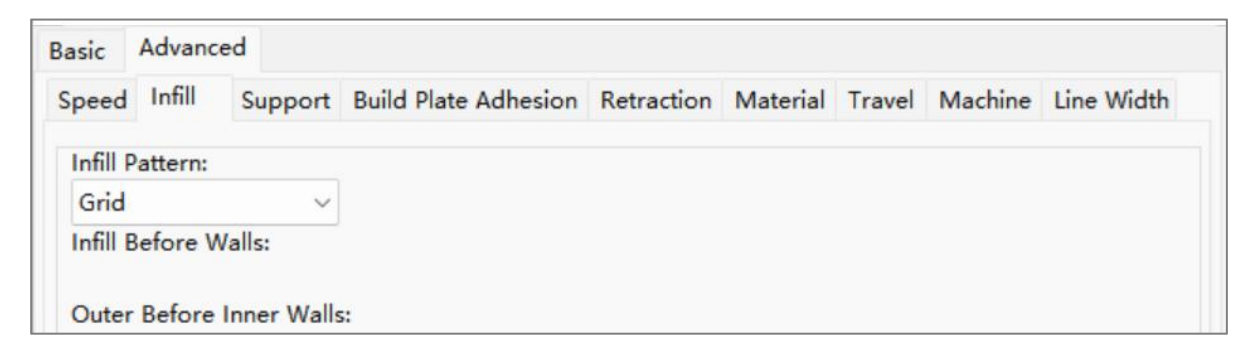

- Infill Pattern: Select from Lines, Grid, Triangles, Zig Zag, Concentric, Cross, Octet. Patterns shown below.
- Infill Before Wall: Print infill then walls.
- Outer Before Inner Walls: Print outer then inner walls.
- Infill Patterns:

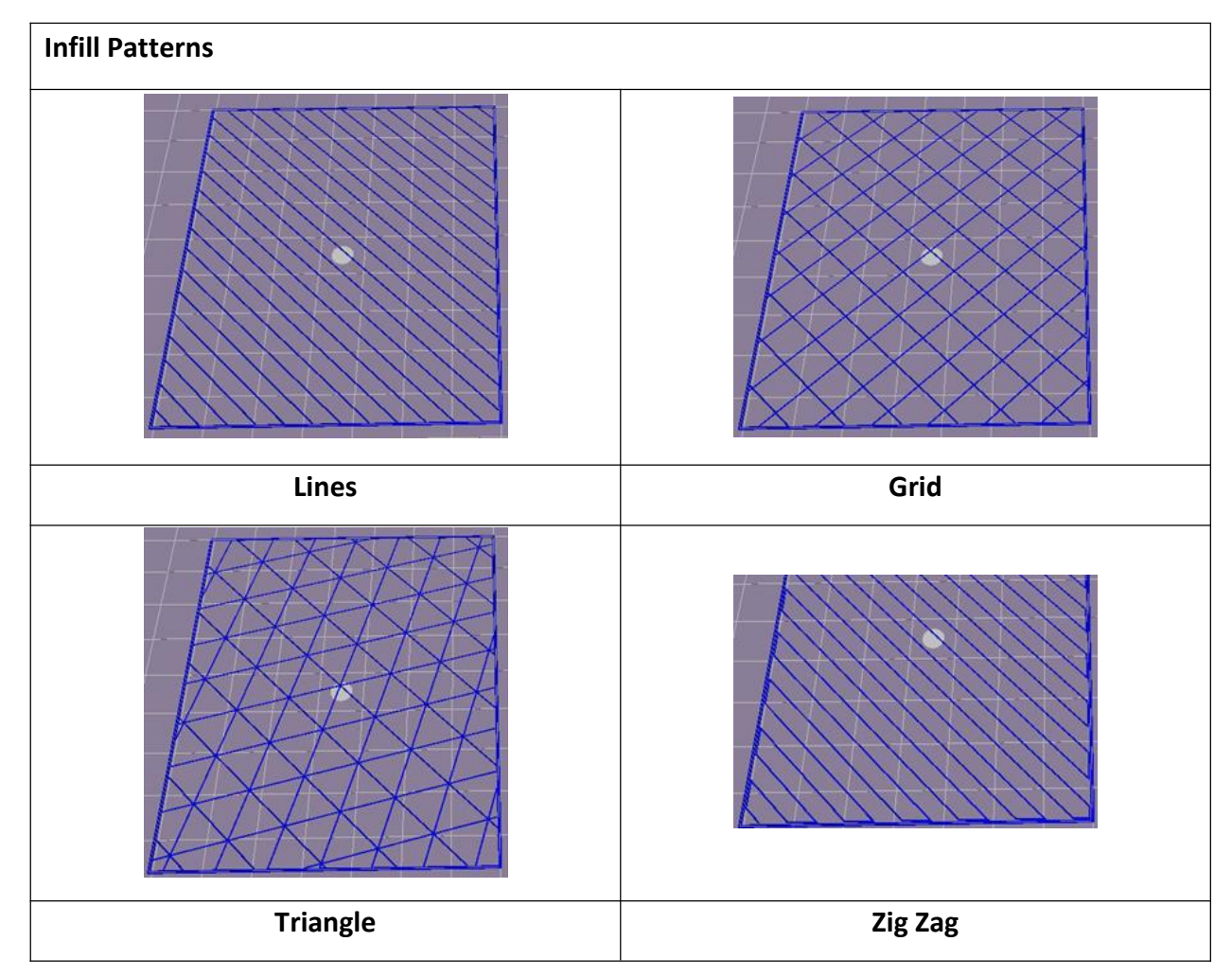

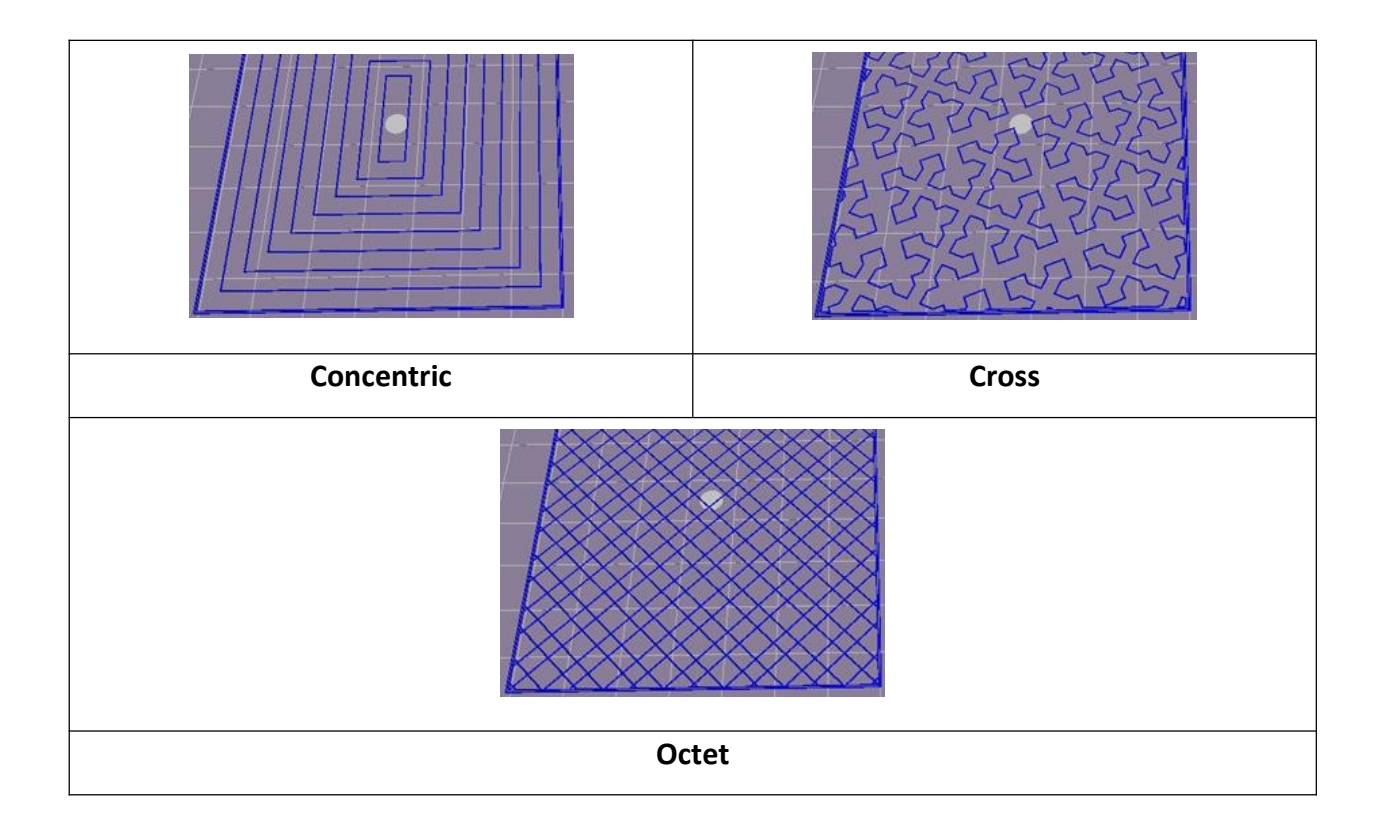

#### 6.11.3.Support Tab

| Speed Infill                   | Support     | Build Plate Adhesion | Retraction | Material    | Travel                   | Machine      | Line W  | ʻidth   |
|--------------------------------|-------------|----------------------|------------|-------------|--------------------------|--------------|---------|---------|
| Support Patte                  | ern:        | Zig Zag 🗸            |            | Ena         | able Sup                 | port Interf  | ace     | V       |
| Overhang ang<br>for support(°) | gle<br>:    | 60                   |            | Sup         | op <mark>ort</mark> To   | p Thicknes   | s(mm)   | 0.8     |
| Support infill o               | density(%): | 10                   |            | Sup<br>Thie | oport Bo<br>ckness(n     | ttom<br>nm)  |         | 0.8     |
| Support Top                    | Gap(mm):    | 0.18                 |            | Sup         | opo <mark>rt I</mark> nt | erface Den   | sity(%) | 70      |
| Support Botto<br>Gap(mm):      | om          | 0.1                  | ]          | Sup<br>Pat  | oport Int<br>tern        | erface Infil | L       | Lines 🔹 |
| Distance X/Y(r                 | mm):        | 0.7                  |            |             |                          |              |         |         |
|                                |             |                      |            | Co          | nnect Su                 | ipport       |         |         |

- Support Pattern: Select from Lines, Grid, Triangles, Zig Zag, Concentric. Same designs as infill patterns.
  - $\circ$   $\;$  Lines easier to remove, for models needing more support  $\;$
  - Grid for small models needing less support
  - Zig Zag stronger than Lines, better than Grid, for difficult to remove supports
- Overhang Angle: Angle between support and model surface. Larger = easier removal, smaller = better support. Default  $60^{\circ}$ .
- Support Infill Density (%): Higher density = stronger support.

- Support Top/Bottom Gap (mm): Distance from support top/bottom to model. Smaller = more effective but harder removal leaving.
- residue, larger = less effective but easier removal for smoother surface.
- Distance X/Y (mm): Horizontal distance from support to model, same effects as Top/Bottom Gap.
- Enable Support: Use supports.
- Support Top/Bottom: Top and bottom support layer thickness.
- Support Interface: Infill percentage inside supports.
- Support Interface Infill Pattern: Select from Lines, Grid, Triangles, Zig Zag, Concentric. Same designs as infill patterns.
- Connect Support: Join separate supports into one.

#### 6.11.4.Build Plate Adhesion Tab

| Speed Infill Support    | Build Plate Adhesion | Retraction | Material   | Travel | Machine | Line Width |
|-------------------------|----------------------|------------|------------|--------|---------|------------|
| Raft Air Gap(mm)        | 0.24                 | ], ,       | Brim line  | amount | E)      | 20         |
| Raft Extra Margin(mm)   | 5                    |            | Skirt Line | Count  |         | 1          |
| Raft Base thickness(mm) | 0.3                  |            |            |        |         |            |
| Initial Layer Z Overlap | 0.09                 |            |            |        |         |            |

• Raft Air Gap (mm): Distance between raft and model, determines removal difficulty.

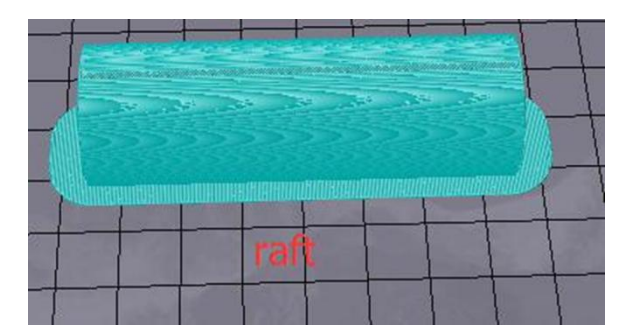

- Raft Extra Margin (mm): Distance from raft edge to model surface.
- Raft Base Thickness (mm): Raft thickness.
- Initial Layer Z Overlap: Overlap between model's first and second layers.
- Brim Line Amount: Number of rings added to model edge contacting platform.

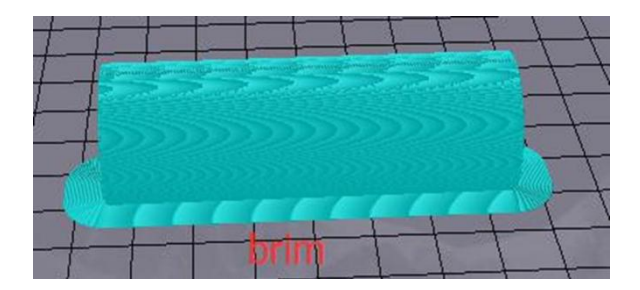

• Skirt Line Count: Number of anti-overflow lines at model end contacting platform.

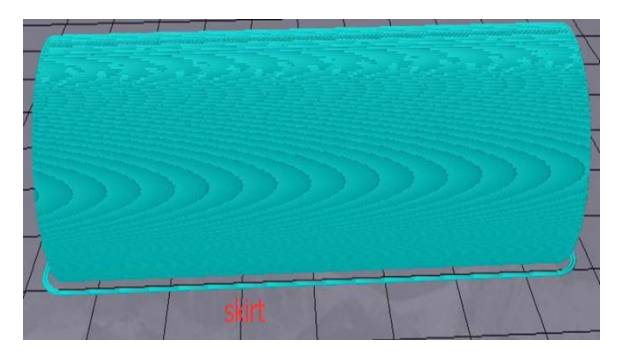

#### 6.11.5.Retraction Tab

| Speed  | Infill    | Support      | Build Pl | ate Adhesion | Retraction | Material | Travel   | Machine | Line Width |   |
|--------|-----------|--------------|----------|--------------|------------|----------|----------|---------|------------|---|
| Horizo | ntal Tra  | vel Retracti | on       | V            |            | Z Hop    | When Re  | tracted | V          |   |
| Retrac | t at Laye | r Change     |          |              |            | 7 Hop    | Height(m | ım):    | 0          | / |
| Retrac | tion spe  | ed(mm/s):    |          | 28           |            | 2100     | is grate |         |            |   |
| Retrac | tion dist | ance(mm):    |          | 1.2          |            |          |          |         |            |   |
| Retrac | tion Min  | imum Trav    | el(mm):  | 0.8          |            |          |          |         |            |   |

- Horizontal Travel Retraction: Enable filament retract during non-print horizontal moves
- Retract at Layer Change: Retract filament between layers
- Retraction Speed (mm/s): Filament retract speed
- Retraction Distance (mm): Filament retract distance inside nozzle
- Retraction Minimum Travel (mm): Minimum pre-print nozzle move distance before retracting
- Z Hop When Retracted: Enable nozzle lift after retract
- Z Hop Height (mm): Nozzle lift distance after retract

#### 6.11.6.Material Tab

| Speed | Infill   | Support    | Build Plate Adhesion | Retraction | Material | Travel | Machine | Line Width |
|-------|----------|------------|----------------------|------------|----------|--------|---------|------------|
| Filam | ent flov | v(%):      | 95                   |            |          |        |         |            |
| Filam | ent Diar | meter(mm): | 1.75                 |            |          |        |         |            |
|       |          |            |                      |            |          |        |         |            |

- Filament Flow (%): Molten filament flow rate based on material. Generally 90 for PLA/PLA Pro, 100 for ABS.
- Filament Diameter (mm): Diameter of filament used. Printer only supports 1.75mm.

#### 6.11.7.Travel Tab

| Basic | Advance | ed      |                      |            |          |        |         |            |
|-------|---------|---------|----------------------|------------|----------|--------|---------|------------|
| Speed | Infill  | Support | Build Plate Adhesion | Retraction | Material | Travel | Machine | Line Width |
| Comb  | ing Mod | le      |                      |            |          |        |         |            |
| Off   |         | ~       |                      |            |          |        |         |            |

- Combing Mode: Nozzle movement when not printing.
  - o Off: Shortest move from previous extrusion to new start
  - o All: Move along already extruded paths
  - No Skin: Avoid outer layers moving to new start, improves quality

#### 6.11.8.Machine Tab

| Basic   | Advanc   | ed         |                      |            |          |        |         |            |
|---------|----------|------------|----------------------|------------|----------|--------|---------|------------|
| Speed   | Infill   | Support    | Build Plate Adhesion | Retraction | Material | Travel | Machine | Line Width |
| Right I | Nozzle [ | Diameter(m | m)                   |            |          |        |         |            |
| 0.4     |          |            |                      |            |          |        |         |            |

• Right Nozzle Diameter (mm): Diameter of right extruder nozzle. Printer has single right extruder with 0.4mm nozzle.

#### 6.11.9.Line Width Tab

| Speed                  | Infill   | Support     | Build Pl | ate Adhesion | Retraction | Material   | Travel                 | Machine                  | Line Width |
|------------------------|----------|-------------|----------|--------------|------------|------------|------------------------|--------------------------|------------|
| Oute                   | r Wall L | ine Width(n | nm)      | 0.4          | Ī          | Skirt/Brin | m Line V               | Vidth(mm)                | 0.4        |
| Inner                  | Wall(s)  | Line Width  | (mm)     | 0.4          |            | Raft Top   | Line Wi                | dth(mm)                  | 0.4        |
| Top/                   | Bottom   | Line Width  | (mm)     | 0.4          |            | Raft Mid   | dle Line               | Width(mm                 | 0.7        |
| In <mark>fill</mark> I | Line Wid | dth(mm)     |          | 0.5          |            | Raft Base  | e <mark>Lin</mark> e W | i <mark>dth</mark> (mm)  | 0.8        |
| Supp                   | ort Line | Width(mm    | )        | 0.4          |            | Prime To   | wer Line               | e <mark>Width(</mark> mn | n) 0.4     |

- Outer Wall Line Width (mm): Outermost wall line width. Lower for finer detail.
- Inner Wall(s) Line Width (mm): Single wall line width for all but outermost
- Top/Bottom Line Width (mm): Top and bottom line width
- Infill Line Width (mm): Single infill line width
- Support Line Width (mm): Single support line width
- Skirt/Brim Line Width (mm): Single skirt or brim line width
- Raft Top Line Width (mm): Line width in raft top surface. Thin for smooth top.
- Raft Middle Line Width (mm): Line width in middle raft layers. Thicker second layer for build plate adhesion.
- Raft Base Line Width (mm): Raft base layer line width. Thick for build plate adhesion.
- Prime Tower Line Width (mm): Prime tower extrusion width

#### 6.11.10.Seam Tab

Note: Z Seam is where printer finishes outer layer, may cause blob/zit when changing Z height. Aligned seams make noticeable line (Z Seam) from oozing at start/stop. Options minimize this.

- Z Seam Type: Determines Z Seam location
  - Shortest: Most time-efficient start/stop
  - User Specified: Set X/Y start/stop
  - Random: Random start/stop prevents column buildup
  - Sharpest Corner: Start/stop at sharpest model corner
- Z Seam X/Y (mm): X/Y location of Z Seam. Only for User Specified type.
- Hiding Seam Preference: For Sharpest Corner type, puts seam inside or outside corner

• Z Seam Relative: Relative to object center or absolute on build plate. Only for User Specified type.

| Seam   | Others     |         |
|--------|------------|---------|
| Z Sear | m Type     |         |
| Short  | est        | $\sim$  |
| Z Sear | m X(mm)    |         |
| 100    |            |         |
| Z Sear | m Y(mm)    |         |
| 400    |            |         |
| Hiding | Seam Pret  | ference |
| Hide   | Seam       | $\sim$  |
| Z Sear | n Relative |         |

#### 6.11.11.Others Tab

| Wall Line Count |                       |
|-----------------|-----------------------|
| 2               |                       |
|                 | Extra Skin Wall Count |
|                 | 0                     |
|                 | Outer Wall Inset(mm)  |
|                 | 0.08                  |
|                 |                       |
|                 | Wall Line Count       |

- Skin Layers Thickness (mm): Top and bottom skin layer thickness
- Horizontal Expansion (mm): Fine-tune part size to offset cooling shrinkage for tighter tolerances
- Skin Alternate Rotation: Top/bottom layers change 90  $^\circ$   $\,$  each layer. This adds 45  $^\circ$  rotation every 2 layers.

Normal top/bottom layer directions:

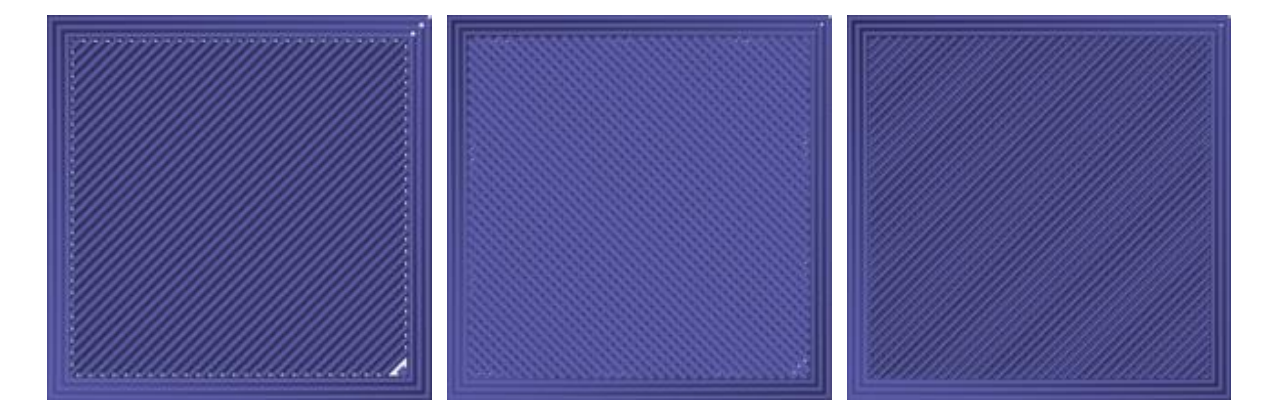

Layer 3 with Skin Alternate Rotation enabled:

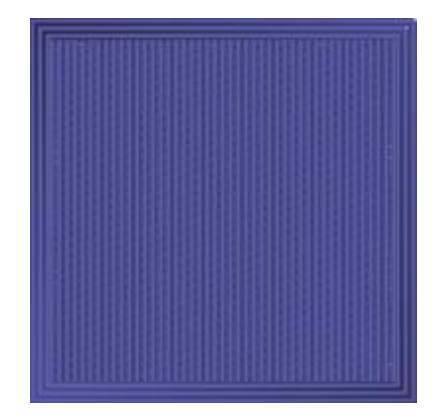

- Enable Print Cooling: Direct cooling air at printed part
- Enable Draft Shield: Print wall around model to block external airflow. Used when Print Cooling off for longer cooling materials like ABS.
- Wall Line Count: Number of walls to print

## 7.CURA

## 7.1.Installation

Another good slicer for Tina2S. Models sliced in Cura can't preview File Info screen. Custom Cura installer on microSD for Windows and Mac.

OS: Windows 10+ / MacOS 11.7+

#### 7.1.1.Installation on Windows

Double-click exe on microSD, then:

Welcome dialog > Next > I Agree

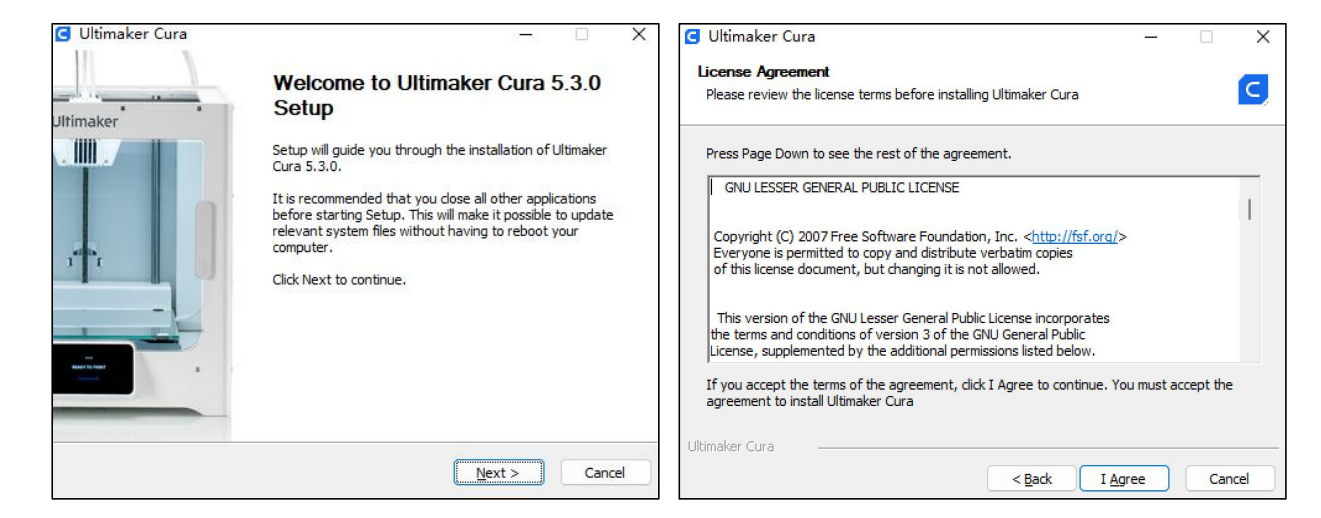

#### Choose install directory > Next

| Ultimaker Cura 5.3.0                                                                                                    |                  | ×     | G Ultimaker Cura 5.3.0                                                                                      |                    |            | 8     |
|----------------------------------------------------------------------------------------------------|------------------|-------|----------------------------------------------------------------------------------------------------|--------------------|------------|-------|
| Choose Install Location                                                                                                    |                  | -     | Choose Start Menu Folder                                                                                    |                    |            |       |
| Choose the folder in which to install Ultimaker Cura 5.3.0.                                                                                       |                  | C,    | Choose a Start Menu folder for the Ultimaker Cura 5.3.0                                                     | shortcuts.         |            | C     |
| Setup will install Ultimaker Cura 5.3.0 in the following folder. To install in<br>click Browse and select another folder. Click Next to continue. | a different fold | er,   | Select the Start Menu folder in which you would like to cr<br>can also enter a name to create a new folder. | eate the program's | shortcuts. | . You |
| Destination Folder                                                                                                    |                  |       | Utimaker Cura<br>Accessibility<br>Accessories<br>Administrative Tools<br>aurora                             |                    |            | ]     |
| C:\Program Files\Ultimaker Cura 5.3.0                                                                                                    | Browse           |       | Foxmal<br>Intel<br>Tunes<br>letsypn                                                                         |                    |            |       |
| Space available: 11.6GB                                                                                                    |                  |       | Logitech<br>Maintenance<br>Microsoft Office 2013                                                            |                    |            |       |
| itimaker Cura 5,3,0                                                                                                    |                  |       | Ultimaker Cura 5,3.0                                                                                        |                    |            |       |
| < Back Next                                                                                                    |                  | ancel |                                                                                                    |                    | -          |       |

Select file associations > Install. Approve driver install if prompted. Check Run Ultimaker Cura > Finish.

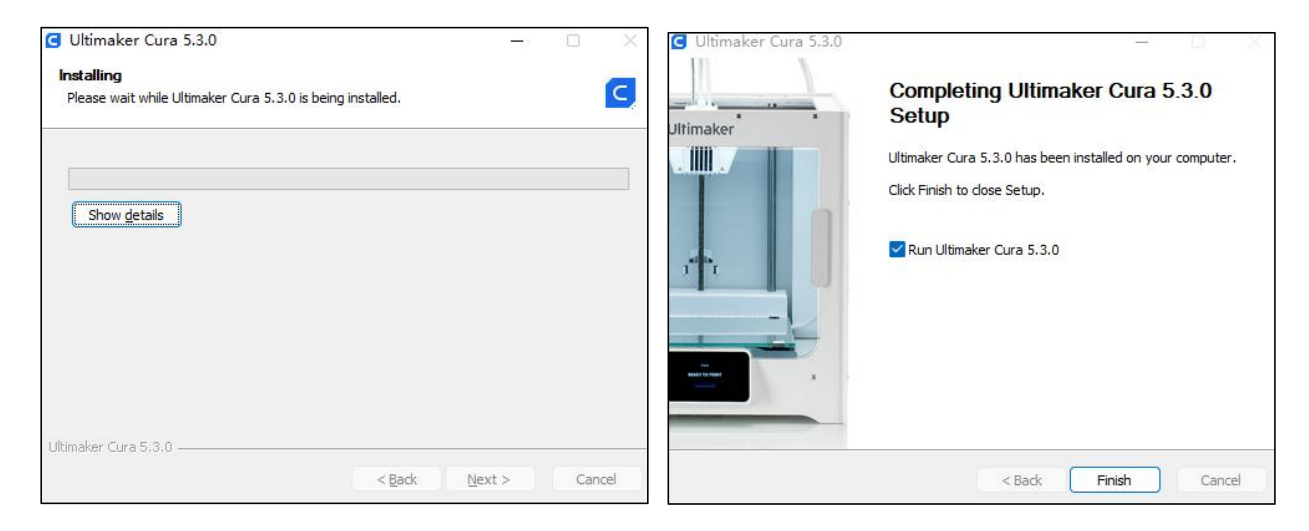

Welcome dialog > Get Started. User Agreement > Agree. If reinstalling, skip to step 6.

| User Agreement                                                                                                    |                                                                                           |
|----------------------------------------------------------------------------------------------------|-------------------------------------------------------------------------------------------|
| Disclaimer by UltiMaker                                                                                                    |                                                                                           |
| Please read this disclaimer carefully.                                                                                                    |                                                                                           |
| Except when otherwise stated in writing, UltiMaker provides any UltiMaker software<br>or third party software "As is" without warranty of any kind. The entire risk as to the<br>quality and performance of UltiMaker software is with you.                                                  |                                                                                           |
| Unless required by applicable law or agreed to in writing, in no event will UltiMaker<br>be liable to you for damages, including any general, special, incidental, or<br>consequential damages arising out of the use or inability to use any UltiMaker<br>software or third party software. |                                                                                           |
|                                                                                                    | Welcome to UltiMaker Cura                                                                 |
|                                                                                                    | Please follow these steps to set up UltiMaker Cura.<br>This will only take a few moments. |
|                                                                                                    | Get started                                                                               |
| Decline and close Agree                                                                                                    |                                                                                           |

#### Next on next two dialogs

| He                | lp us to impro                           | ove UltiMaker Cura                                                  |
|-------------------|------------------------------------------|---------------------------------------------------------------------|
| UltiMaker Cu      | ra collects anonymou<br>experien         | s data to improve print quality and user<br>ce, including:          |
|                   | Machine types                            | Material usage                                                      |
|                   |                                          |                                                                     |
|                   | Number of slices                         | Print settings                                                      |
|                   | í lí lí lí lí lí lí lí lí lí lí lí lí lí |                                                                     |
| Data collected by | y UltiMaker Cura will n<br><u>info</u>   | ot contain any personal information. <u>More</u><br>r <u>mation</u> |
|                   |                                          | Next                                                                |

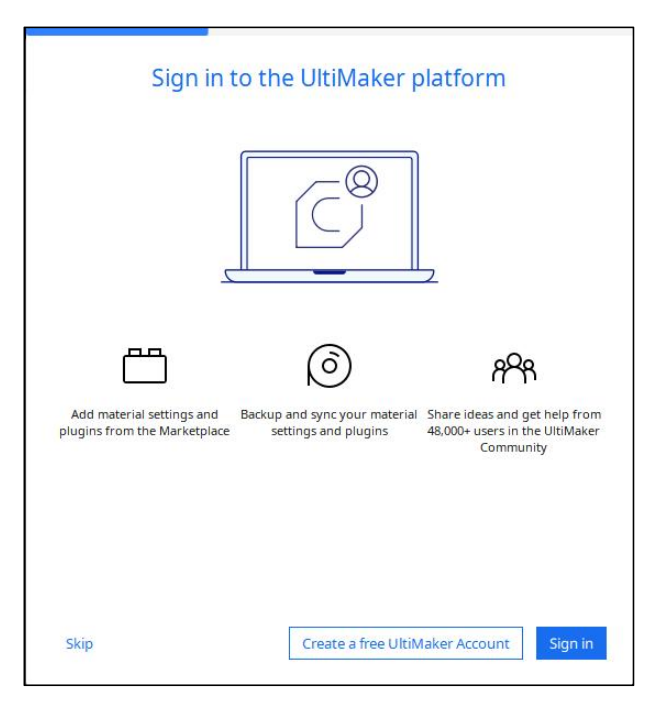

Add networked printer > Entina > TINA2 PLUS > Next. If First Run skipped, Settings > Printer > Add > TINA2 PLUS > Add, skip to step 8.

| G Add Printer X                                                                                             | G Add Printer X                                                               |
|----------------------------------------------------------------------------------------------------|-------------------------------------------------------------------------------|
| Add printer                                                                                                 | Add printer                                                                   |
| In order to start using Cura you will need to configure a printer.<br>What printer would you like to setup? | Add a networked printer          There is no printer found over your network: |
|                                                                                                    | Refresh Add printer by IP                                                     |
|                                                                                                    | Add a non-networked printer C                                                 |
| Learn more about adding printers to Cura 🖸                                                                  | Add UltiMaker printer via Digital Factory Add                                 |

Find "TINA2Plus".Note: Not "TINA2"or"TINA2S", will fail if wrong.

| Ad                                                                                                    | ld printer                                                                                          |   |
|----------------------------------------------------------------------------------------------------|----------------------------------------------------------------------------------------------------|---|
| Add a networked printer                                                                                                    |                                                                                                    | < |
| Add a non-networked printer                                                                                                    |                                                                                                    | ~ |
| ENTINA     ENTINA TINA2 PLUS     ENTINA TINA2 PLUS     ENTINA TINA2 PLUS     ENTINA TINA2     ENTINA TINA2S     ENTINA TINA2S     FablabBcn     FablabBcn     FablaBcn     FablaBcn     Fa | ENTINA TINA2 PLUS<br>Manufacturer ENTINA<br>Profile author ENTINA<br>Printer name ENTINA TINA2 PLUS |   |

Main screen loads with Tina2 defaults. To customize, click pencil > Custom. Infill Density, Support, Platform Adhesion based on model needs.

Infill Density: Overall strength. Low for decorative, high for functional parts.

Support: None for no overhang (cube), Touching Buildplate for plate overhang only, Everywhere for complex overhang.

Platform Adhesion: Brim usually sufficient and easier cleanup. Raft builds sacrificial base layer.

Experiment for best results.

Install complete! See Cura docs for operation details.

| Draft - 0.2    | 2mm        | 10% | On On | 🕁 On  | ~ |
|----------------|------------|-----|-------|-------|---|
| Print settings |            |     |       |       | × |
| Profile        | Draft - 0. | 2mm |       | * ~ ( |   |
| P Search       | settings   |     |       |       | Ξ |
| L Quality      |            |     |       |       | < |
| 🔛 Walls        |            |     |       |       | < |
| Top/Bot        | ttom       |     |       |       | < |
| 🔯 Infill       |            |     |       |       | < |
| Ø Materia      | al         |     |       |       | < |
| (?) Speed      |            |     |       |       | < |
| 🗳 Travel       |            |     |       |       | < |
| & Cooling      | ()         |     |       |       | < |
| Support        | t          |     |       |       | < |
| 🖄 Build Pl     | ate Adhesi | ion |       |       | < |
| ፻፻ Dual Ex     | trusion    |     |       |       | K |
| < Recomm       | ended      |     |       |       |   |

### 7.1.2.Installation on MacOS

OS: MacOS 11.7+

Decompress installer. Double-click package, drag Cura to Applications.

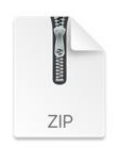

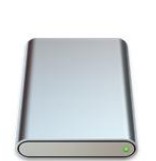

Cura-eww-5.3.0mac-20...0427.zip

Curaeww-5.3.0.dmg

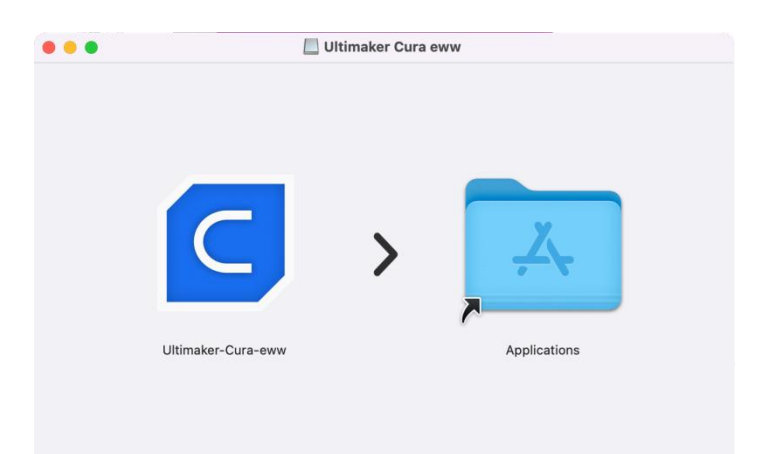

## 7.2. Interface Introduction

| S WI | D_Dorus - UltiMaker Cura 微软雅黑 ~<br><u>E</u> dit <u>V</u> iew <u>S</u> ettings <u>Ex</u> tensions <u>Pr</u> eferences <u>H</u> elp | <u>∎ ·</u> <b>B</b> <i>I</i> <u>U</u> <del>S</del> <del>=</del> <del>=</del> <del>=</del> <del>=</del> | 1 背景填き  |
|------|----------------------------------------------------------------------------------------------------|----------------------------------------------------------------------------------------------------|---------|
| UI   | tiMaker Cura PREPARE PREVIEW MONIT                                                                                                | OR Marketplace                                                                                         | Sign in |
|      | 🗅 🗔 3D printer 🗸 🧕 Generic PLA 🗸 🗸                                                                                                | 😅 Draft - 0.2mm 🔯 10% 🏠 Off 🛃 On                                                                       | · ~     |
|      | ☐ 3D printer                                                                                                    | Print settings                                                                                         | ×       |
|      | Add printer Manage printers                                                                                                    | Profile Draft - 0.2mm                                                                                  | ~       |
|      | Add a printer If you have more than one device                                                                                    |                                                                                                    | E       |
| at.  | Моче                                                                                                    | Quality                                                                                                | <       |
| Ŧ    | INOVE                                                                                                    | 🖾 Walls                                                                                                | <       |
| 3    | Scale                                                                                                    | Top/Bottom                                                                                             | <       |
| 5    | Rotate                                                                                                    | Material                                                                                               | <       |
|      | · Press                                                                                                    | © Speed                                                                                                | <       |
| Þ    | Mirrow                                                                                                    | 🗳 Travel                                                                                               | <       |
| 88   | Per Model Settings                                                                                                    | ₩ Cooling                                                                                              | <       |
| 0    |                                                                                                    | Support                                                                                                | ~       |
| l₩×  | Support blocker                                                                                                    | Generate Support C <sup>2</sup>                                                                        |         |
|      |                                                                                                    | Build Plate Adhesion     Kecommended                                                                   | <       |
|      | Object list                                                                                                    | Slicing                                                                                                |         |
|      | ∠ WD_Dorus                                                                                                    | Slice statement                                                                                        |         |
|      | 40.2 x 53.6 x 73.2 mm Angle adjustment Angle adjustment                                                                           | Cancel                                                                                                 |         |

- Menu Bar: Access Cura menu
- Move, Scale, Rotate, Mirror: Adjust model size and position
- Support Blocker: Manually add supports

Right-click model for context menu:

- Center Selected: Auto-center model on platform
- Delete Selected: Remove model
- Multiply Selected: Duplicate multi-part model
- Arrange All Models: Auto-adjust multiple model position and spacing
- Clear Build Plate: Remove all models

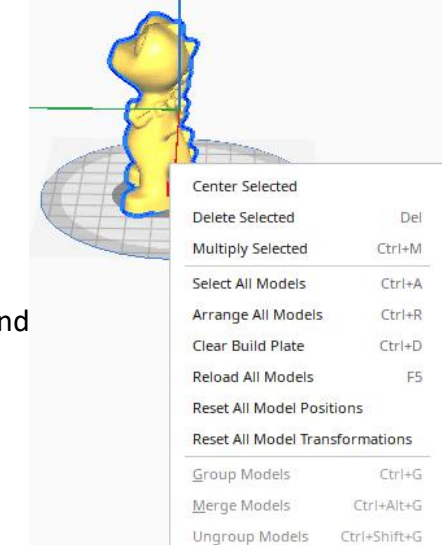

## 7.3. Add Model

Open Cura, click File to load model or drag model in.

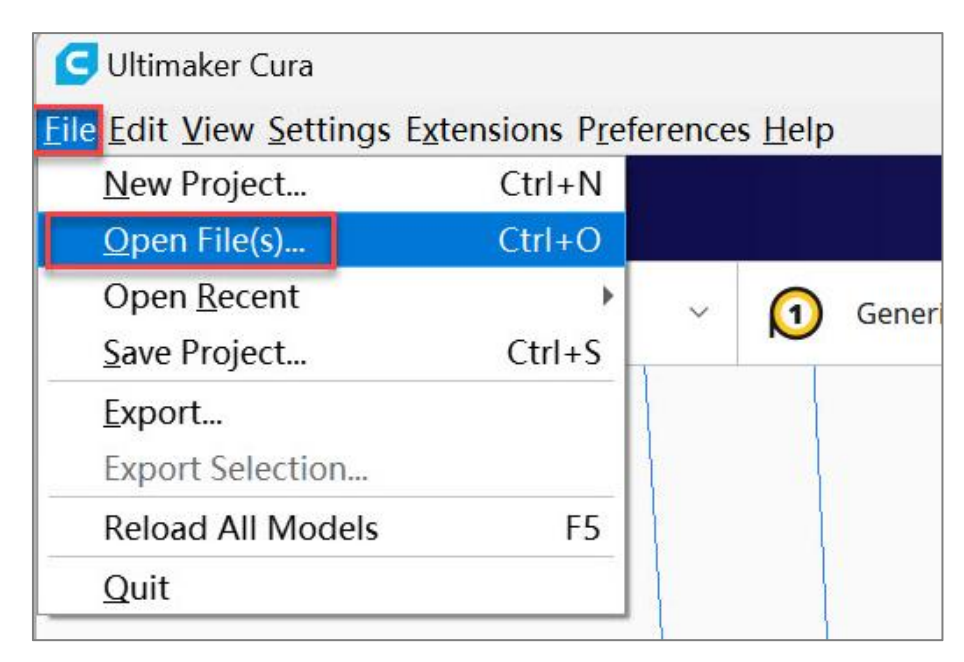

## 7.4. Adjust Model

Click model to adjust size, angle, position.

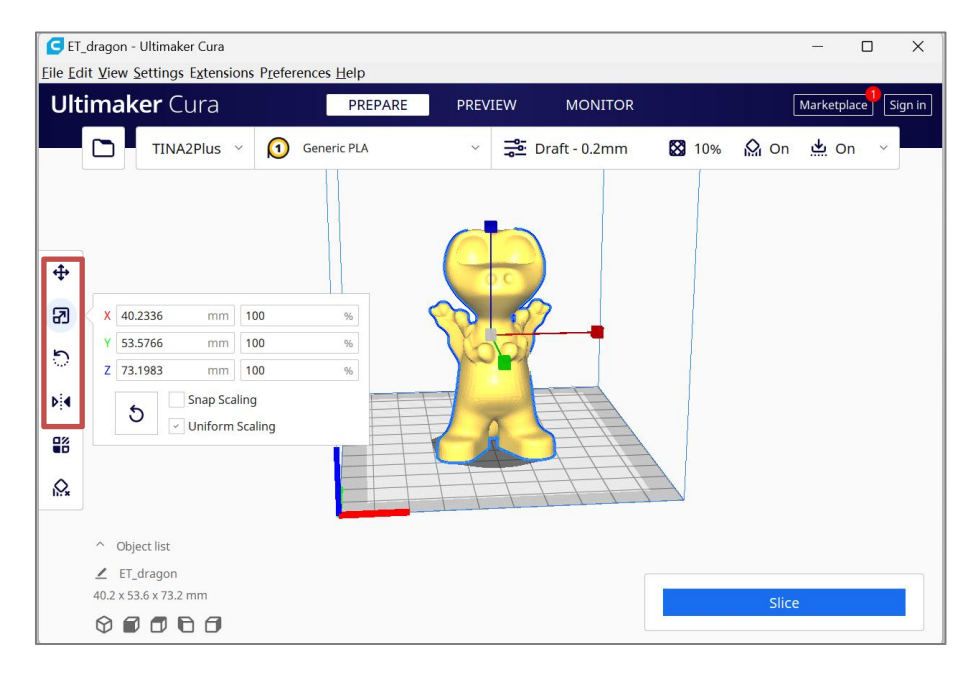

## 7.5. Slice

Beginners use defaults without adjustment.

| Print settings    |                | > |
|-------------------|----------------|---|
| Profile           | Draft - 0.2mm  | ~ |
| р <sub>Sear</sub> | ch settings    | Ξ |
| 🛓 Quali           | ty             | < |
| 🔛 Walls           |                | < |
| 📰 Тор/В           | ottom          | < |
| 🛛 Infill          |                | < |
| Mate              | rial           | < |
| (?) Speed         | l <u>i</u> I   | < |
| S Trave           |                | < |
| & Cooli           | ng             | < |
| Suppo             | ort            | < |
| 📥 Build           | Plate Adhesion | < |
| 55 Dual           | Extrusion      | < |

After setting parameters, click Slice to process.

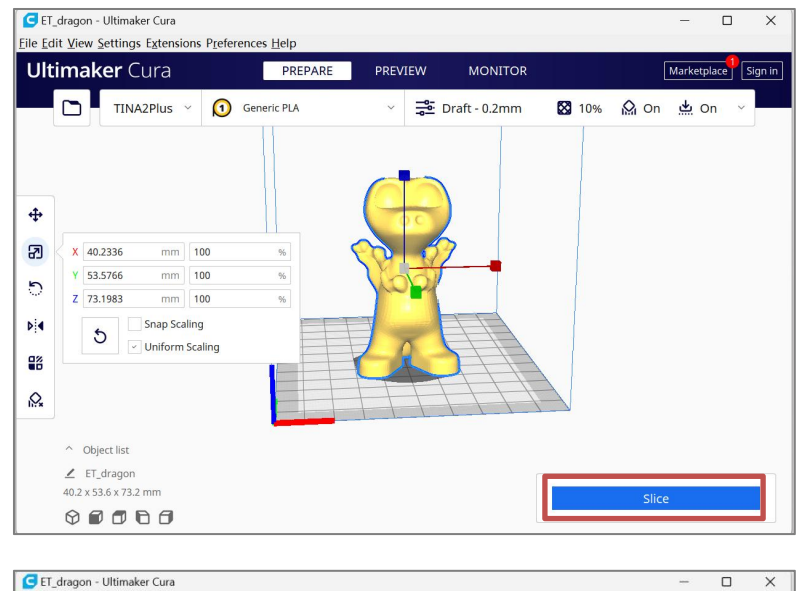

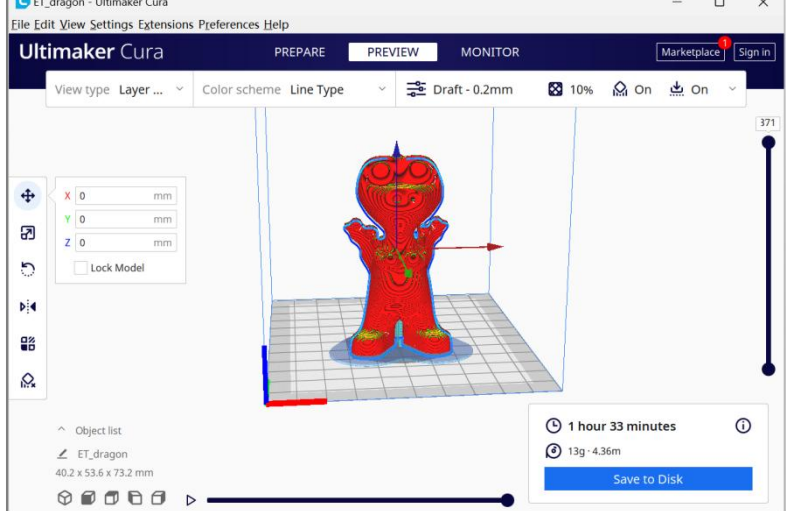

## 7.6. Send files via Network

Before sending the print file through the network, make sure that the 3D printer is connected to the network, and the IP address is displayed. Please refer to: "**Print by app**".

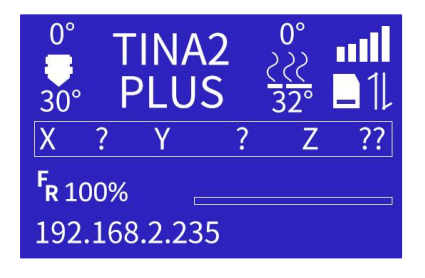

Click "manage printers"

| Ultimal      | <b>ker</b> Cura | PREPARE       |
|--------------|-----------------|---------------|
|              | TINA2Plus 🗸     | J Generic PLA |
|              | Preset printers |               |
|              | TINA2Plus       |               |
|              | Add printer     | Manage print  |
| <del>1</del> | J               | ¥ L           |

Choose "Connect Octoprint"

| Preference          | ces                                                   | ×     |
|---------------------|-------------------------------------------------------|-------|
| General<br>Settings | Printers                                              |       |
| Materials           | Activate Add Remove Rename                            |       |
| Prolites            | Preset printers TINA2Plus                             |       |
|                     | Indate Firmware Machine Settings<br>Connect OctoPrint |       |
|                     |                                                       |       |
|                     |                                                       |       |
|                     |                                                       |       |
|                     |                                                       |       |
|                     |                                                       |       |
|                     |                                                       |       |
|                     |                                                       |       |
|                     |                                                       |       |
|                     |                                                       |       |
| Defaults            |                                                       | Close |

Enter the IP address and click ok to connect

| Connect OctoPrint                                                                                      | ×     | G Manually added                                               | OctoPrint instance                                                                                                    | × |
|----------------------------------------------------------------------------------------------------|-------|----------------------------------------------------------------|----------------------------------------------------------------------------------------------------|---|
| Connect to OctoPrint<br>Select your OctoPrint instance from the list below.<br>Add Edic Remove Refresh | 3.7.3 | Instance Name<br>IP Address or Hostname<br>Port Number<br>Path | 80<br>/<br>In order to use HTTPS or a HTTP<br>username and password, you need to<br>configure a reverse proxy or another<br>service. |   |
| ✓ Automatically discover local OctoPrint instances                                                     |       | Use HTTPS<br>HTTP username<br>HTTP password                    | Cancel                                                                                                    | k |

| Manually added OctoP                                           | Print instance X                                                                                                    | Connect OctoPrint                                                                                                    | ×                                                                                                    |
|----------------------------------------------------------------|----------------------------------------------------------------------------------------------------|----------------------------------------------------------------------------------------------------|----------------------------------------------------------------------------------------------------|
| Instance Name<br>IP Address or Hostname<br>Port Number<br>Path | 192.168.2.235         80         /         In order to use HTTPS or a HTTP         username and password, you need to configure a reverse proxy or another | Connect to OctoPrint<br>Select your OctoPrint instance from the list below.<br>Add Edit Remove Refresh<br>192.168.10.131 | 3.7.3          192.168.2.235         Address       192.168.2.235:80         Version       1.2.4         Justice Anonymous user         Please enter the API key to access OctoPrint. You can get the API key through the OctoPrint web page.         Istart print job after uploading         Ister print job after uploading |
| Use HTTPS<br>HTTP username                                     |                                                                                                    |                                                                                                    | Connect to printer before sending print job Store G-code on the SD card of the printer Confirm print job options before sending Show webcam image                                                                                                    |
| HTTP password                                                  | Cancel                                                                                                    | Automatically discover local OctoPrint instance                                                                          | Open in browser Connect                                                                                                    |

Some versions of Cura need to fill in the API key : 123

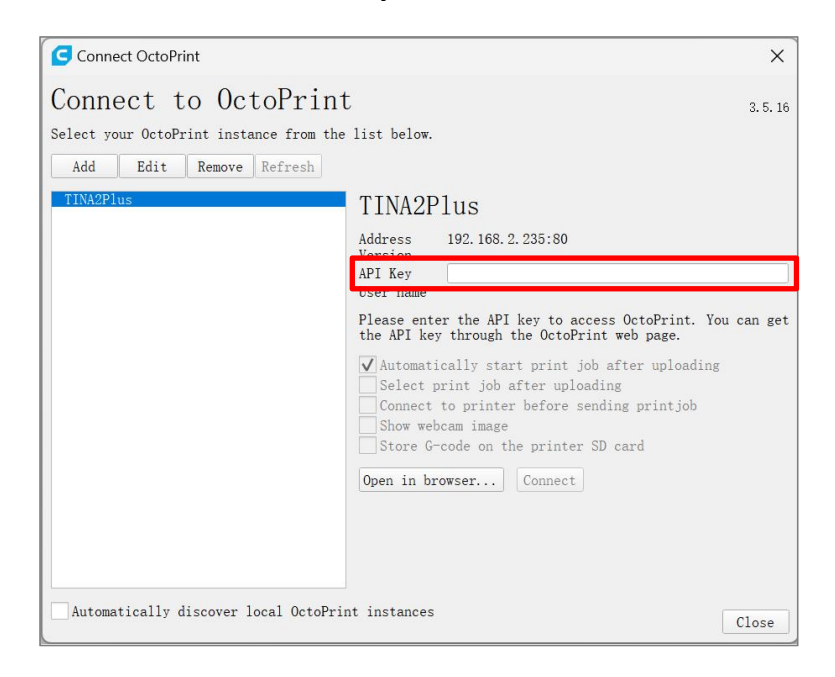

## 7.7. Send Files via TF card

Save sliced model to TF card, insert into printer.

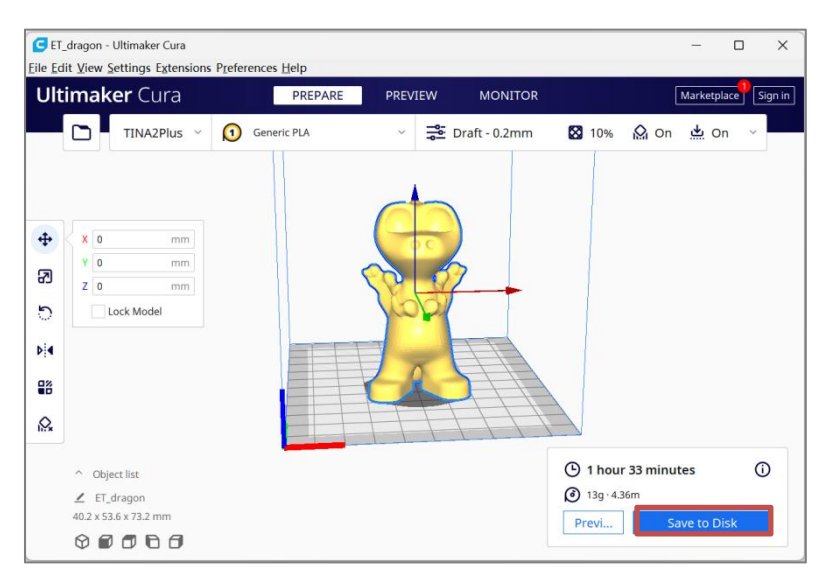

Note: Save directly to TF root, not in folder.

| G ET_dragon1 - UltiMaker Cura                      |                                                                                                    |                                                          | - 🗆 X                           |                          |  |
|----------------------------------------------------|----------------------------------------------------------------------------------------------------|----------------------------------------------------------|---------------------------------|--------------------------|--|
| <u>File Edit View Settings Exte</u>                | nsions P <u>r</u> eferences <u>H</u> elp                                                                                                    |                                                          |                                 | _                        |  |
| 👯 UltiMaker Cura                                   | PREPARE PREVIEW                                                                                                    | MONITOR                                                  | Marketplace Sign in             |                          |  |
| Save to Disk                                       |                                                                                                    |                                                          | ×                               |                          |  |
| ← → · ↑ 🖬 > USB Driv                               | e (F:)                                                                                                    | ۍ <del>ب</del>                                           | Search USB Drive (F:)           |                          |  |
| Organize 👻 New folder                              |                                                                                                    |                                                          | E= - ()                         |                          |  |
| Desktop ^ Na                                       | me Date mod                                                                                                    | ified Type Size                                          |                                 |                          |  |
| Downloads                                          | No                                                                                                    | items match your search.                                 |                                 |                          |  |
| Music                                              |                                                                                                    |                                                          |                                 |                          |  |
| Videos                                             |                                                                                                    |                                                          |                                 |                          |  |
| Windows (C:)                                       |                                                                                                    |                                                          |                                 |                          |  |
| Local Disk (D:)                                    |                                                                                                    |                                                          |                                 |                          |  |
| USB Drive (F:)                                     |                                                                                                    |                                                          |                                 |                          |  |
| USB Drive (F:)                                     |                                                                                                    |                                                          |                                 |                          |  |
| Network                                            |                                                                                                    |                                                          |                                 |                          |  |
|                                                    |                                                                                                    |                                                          |                                 |                          |  |
| File name: El_dragon1<br>Save as type: G-code File | (*.gcode)                                                                                                    |                                                          | <u> </u>                        |                          |  |
|                                                    |                                                                                                    |                                                          |                                 |                          |  |
| A Hide Folders                                     |                                                                                                    |                                                          | Save Cancel                     |                          |  |
| 0° TINA2<br>30° PLUS<br>X ? Y 3<br>FR 100%<br>OFF  | $\begin{array}{c} 0^{\circ} \\ \underline{222} \\ 32^{\circ} \\ Z \\ 2 \\ \end{array} \begin{array}{c} 11 \\ 2 \\ 2 \\ 2 \\ 2 \\ 2 \\ 2 \\ 2 \\ 2 \\ 2 $ | Info scre<br>Prepare<br>Control<br>WIFI Ne<br>Print froi | en<br>-<br>-<br>twork -<br>m TF |                          |  |
| ain                                                | Print                                                                                                    |                                                          | 💾 TINA                          | 2 ss 11                  |  |
| agon.gcode                                         | Quit                                                                                                    | Ĺ.                                                       | 30° PLU                         | S $\frac{1}{32^{\circ}}$ |  |
| bhit gcodo                                         | LaverHeigh                                                                                                    | $t \cdot 0.2 m$                                          | X ? Y                           | ? 7 ??                   |  |
| bbit.gcoue                                         |                                                                                                    |                                                          |                                 |                          |  |
| ip.gcode                                           | Density: 10                                                                                                    | )%                                                       | <b>F</b> R 100%                 | 00h40m +                 |  |
| hhono gcodo                                        | Filament D                                                                                                    | ΔΙΔ                                                      | dragon geog                     |                          |  |
| nbone.gcode                                        | i nament. r                                                                                                    |                                                          | dragon.gcode                    |                          |  |

## 8. KIRI

Go to https://slice.wiibuilder.net/kiri/ for Chrome OS or iPad.

Setup > Machine to select printer model

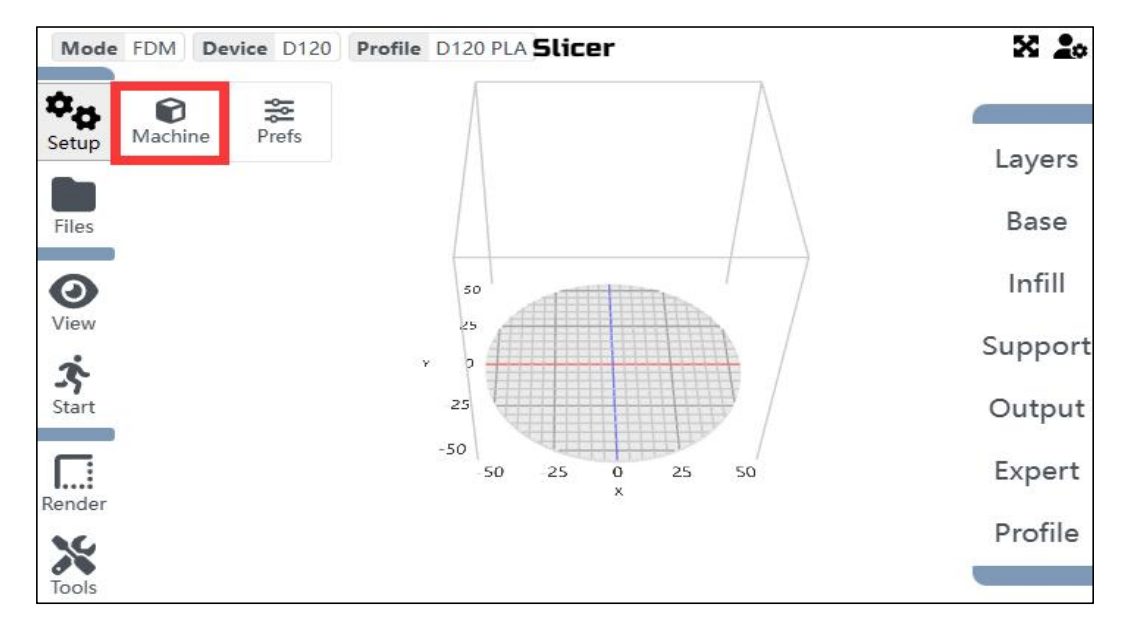

Find "TINA2Plus".Note: Not "TINA2"or"TINA2S", will fail if wrong.

| FDM                        | SLA<br>T             | Nombre<br>Volume X<br>Z Axis Speed L                                                                 | 100 Y<br>imit | TINA2<br>110 Z                               | Ex<br>Filamento<br>Boquilla                           |
|----------------------------|----------------------|----------------------------------------------------------------------------------------------------|---------------|----------------------------------------------|-------------------------------------------------------|
| Dispositive                | LASER<br>USE Estánda | Output Time Factor<br>Filament Source<br>Retracción De Firmware<br>Centro De Origen<br>Cama Circular |               | direct v Compo<br>Gompo<br>Select<br>Deselet | Compensació<br>Compensació<br>Select<br>Deseleccionar |
| Any Generic Marlin<br>D120 |                      | Cama De Cinta                                                                                        | 1             |                                              |                                                       |
| GEMMA<br>ME40              |                      | Macros De Gcode                                                                                      |               |                                              |                                                       |
| TINA2 PLUS<br>TINA2S       |                      | Encabezado                                                                                           | Pie           | Сара                                         | Progreso                                              |
| Mis Dis                    | positivos            |                                                                                                    |               |                                              |                                                       |

Files > Import to load model

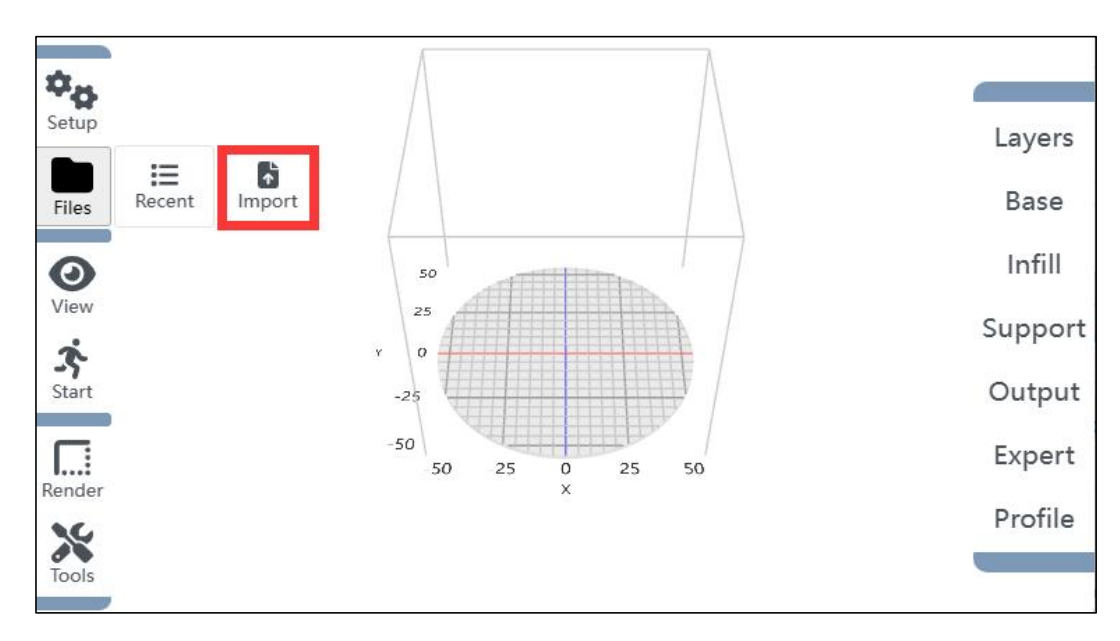

Tools to adjust model size and position.

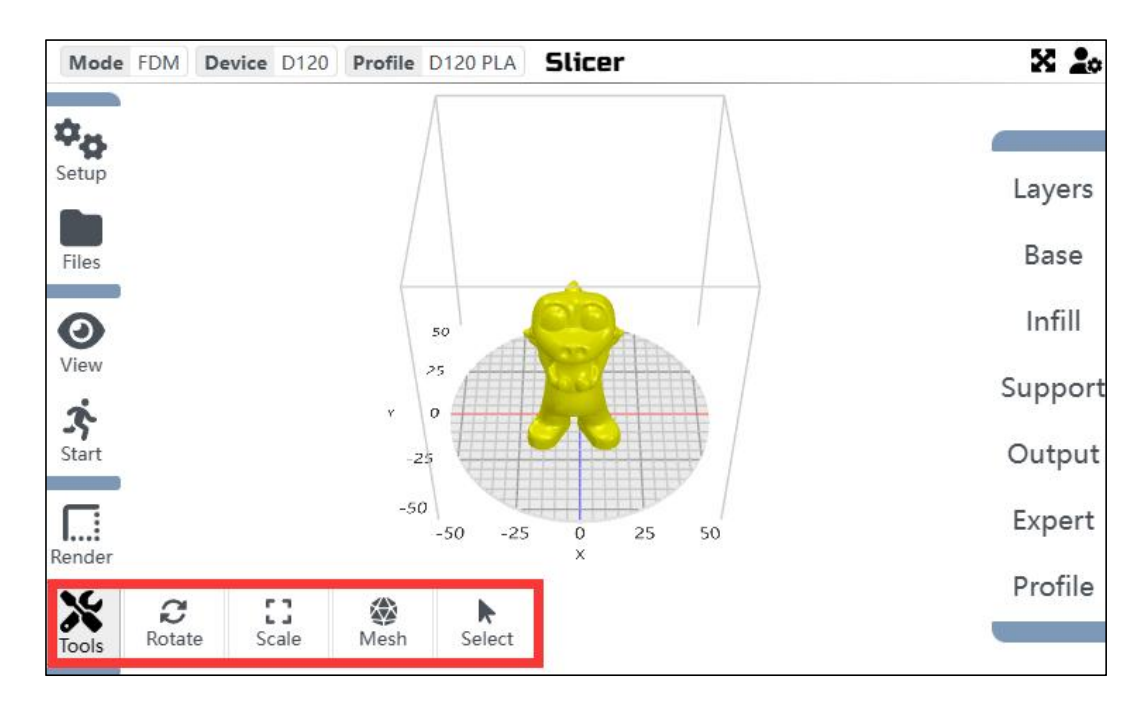

Slice > Export to TF card for printing.

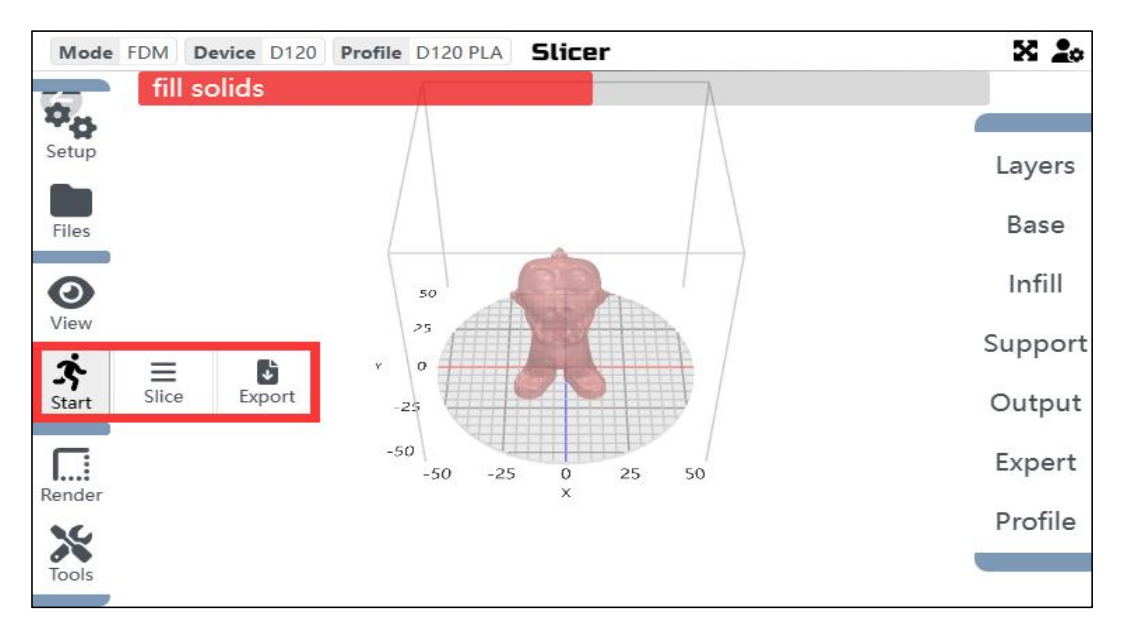